# Doro 8040

Español

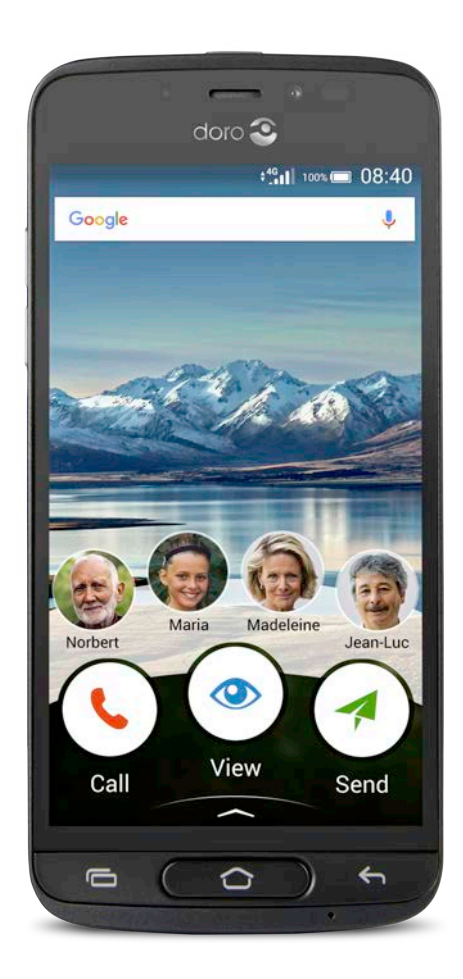

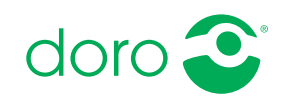

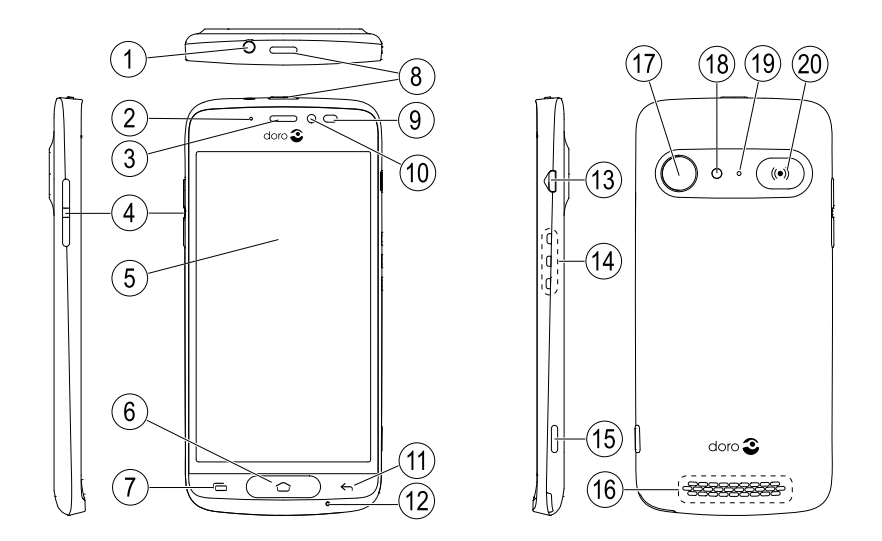

**Nota:** todas las imágenes son solo ilustrativas y pueden no representar el dispositivo real con precisión.

- 1. Entrada para los auriculares
- 2. Indicador LED
- 3. Auricular
- 4. Teclas de volumen
- 5. Pantalla táctil
- 6. Tecla Inicio
- 7. Tecla Recientes
- 8. Tecla de encendido
- 9. Sensores de proximidad
- 10. Cámara frontal

- 11. Tecla Volver
- 12. Micrófono
- 13. Entrada para el cargador
- 14. Conectores para la base de carga
- 15. Botón de la cámara
- 16. Altavoz
- 17. Cámara trasera
- 18. Flash
- 19. Segundo micrófono
- 20. Tecla de alerta

Esta guía se ofrece únicamente a modo de referencia. El dispositivo real puede ser diferente en términos de color, tamaño y disposición de la pantalla, entre otros elementos. El dispositivo real y los elementos que se suministran pueden variar en función del software y los accesorios que estén disponibles en su región o que ofrezca su proveedor de servicios. Puede adquirir accesorios adicionales a través de su distribuidor local de Doro. Los accesorios suministrados proporcionan el mejor rendimiento con su teléfono.

#### Español

| -   |      |
|-----|------|
| 100 | line |
|     | IICE |
|     |      |

| Cómo configurar su Doro 8040                                                                                                    | 1      |
|----------------------------------------------------------------------------------------------------|--------|
| Paso 1: sacar el teléfono nuevo de la caja                                                                                                    | 1      |
| Paso 2: primeros pasos                                                                                                    | 2      |
| Paso 3: colocar la tarjeta SIM y la tarjeta de memoria                                                                                                    | 3      |
| Paso 4: cargar                                                                                                    | 5      |
| Paso 5: encender el telefono                                                                                                    | /      |
| Familiarización con el telefono                                                                                                    | 8      |
| Inicio de sesión en Google                                                                                                    | 8      |
| Funciones de asistencia                                                                                                    | δ<br>0 |
| Sensores                                                                                                    | 10     |
| Pantalla de inicio                                                                                                    | 12     |
| Pantalla de bloqueo                                                                                                    | 13     |
| Bloqueo de pantalla                                                                                                    | 13     |
| Uso de las teclas del teléfono                                                                                                    | 14     |
| Mi pantalla de aplicaciones                                                                                                    | 16     |
| Una forma rápida y sencilla de silenciar su teléfono ${f C}$                                                                                                    | 17     |
| Barra de estado                                                                                                    | 17     |
| Panel de notificaciones                                                                                                    | 17     |
| Panel de ajustes rápidos                                                                                                    | 19     |
| Introduccion de texto 🖃                                                                                                    | 19     |
| Captura de pantalla                                                                                                    | 22     |
| Batería                                                                                                    | 22     |
| Navegación nor el teléfono 🖹                                                                                                    | 26     |
| Selección de acciones en nantalla                                                                                                    | 26     |
|                                                                                                    | 20     |
|                                                                                                    | 27     |
| Ver                                                                                                    | 2/     |
| Purcear                                                                                                    | 20     |
|                                                                                                    | 29     |
|                                                                                                    | 29     |
| iomar una foto                                                                                                    | 30     |
|                                                                                                    | 30     |
| Escuchar     Escuchar     Escu | 30     |
| ✓ Definir                                                                                                    | 31     |

| Dónde encontrar los ajustes                    |
|------------------------------------------------|
| La fecha y la hora                             |
|                                                |
| Vibrar al tocar (vibración al tocar)           |
| Tiempo apagado pantalla                        |
| Mi fondo de pantalla                           |
| Atajos en la pantalla de inicio                |
| Mis widgets                                    |
| El tamaño del texto                            |
| El brillo de la pantalla                       |
| Contraste de texto                             |
| Inversión de color                             |
| Corrección de color                            |
| Mejora adicional de la accesibilidad           |
| El volumen                                     |
| Mi tono de llamada                             |
| Mi configuración de audio para llamadas de voz |
| La conexión de Bluetooth <sup>®</sup>          |
| Modo avión 39                                  |
| Conexión del teléfono a un ordenador40         |
| Información sobre mi teléfono 42               |
| Copia de seguridad 42                          |
| Reiniciar el teléfono 43                       |
| Restablecer el teléfono 43                     |
| Memoria y almacenamiento 44                    |
| Cambio del código PIN de la SIM47              |
| Google <sup>™</sup> Play Store                 |
| Instalación de aplicaciones                    |
| Desinstalación de aplicaciones 49              |
| Llamadas                                       |
| Realización de una llamada                     |
| Responder una llamada                          |
| Finalización de una llamada                    |
| Opciones durante una llamada                   |
| Auriculares                                    |
| Registro de llamadas                           |
| Aiustes de llamada                             |
| Llamadas de emergencia                         |

#### Español

| Contactos                                     | 53       |
|-----------------------------------------------|----------|
| Añadir un nuevo contacto                      | 53       |
| Gestionar sus contactos                       | 53       |
| Importar y exportar contactos                 | 54       |
| Cómo encontrar los contactos ICE              | 54       |
| Una opción de asistencia 🎔                    | 55       |
| Mi botón de asistencia 🛡                      | 55       |
| ICE (en caso de emergencia) $\Psi$            | 57       |
| Cómo utilizar Ayuda remota 🎔                  | 58       |
| Aplicaciones                                  | 58       |
| Guía para principiantes: descubra su teléfono | 59       |
| Doro Selection                                | 59       |
| Mensaies                                      | 59       |
| Email (Correo electrónico)                    | 61       |
| Cámara                                        | 62       |
| Gestión de las fotos de la galería            | 64       |
| My Doro Manager                               | 65       |
| ,<br>Búsqueda de Google                       | 66       |
| Internet (explorador web)                     | 67       |
| Modo de acoplamiento                          | 67       |
| Lupa                                          | 69       |
| Música                                        | 69       |
| Escuchar la radio                             | 69       |
| Calendario                                    | 70       |
| Alarma                                        | 71       |
| La predicción del tiempo                      | 71       |
| Mis notas                                     | 72       |
| Linterna                                      | 72       |
| Cuenta atrás                                  | 72       |
| Calculadora                                   | 72       |
| Sonidos grabados                              | 73       |
| Caja fuerte                                   | 73       |
| Google Apps                                   | 74       |
| La nube                                       | 75       |
| Servicios basados en la ubicación             | 76       |
| Iconos de estado                              | 76       |
| Instrucciones de seguridad                    | 78       |
| Servicios de red y costes                     | 70<br>70 |
| Entorno do funcionamiento                     | 70<br>70 |
|                                               | 10       |

| Unidades médicas                                      |    |
|-------------------------------------------------------|----|
| Áreas con riesgo de explosión                         | 79 |
| Batería de polímero de litio                          | 79 |
| Proteja su oído                                       | 80 |
| Llamadas de emergencia                                | 80 |
| Funciones basadas en el GPS o la ubicación            | 80 |
| Vehículos                                             | 80 |
| Proteja sus datos personales                          | 81 |
| Software malintencionado y virus                      | 81 |
| Cuidado y mantenimiento                               | 82 |
| Garantía                                              | 83 |
| Características                                       | 83 |
| Copyright y otras notificaciones                      | 85 |
| Compatibilidad con audífonos                          | 86 |
| Coeficiente de absorción específica (SAR)             | 87 |
| Eliminación correcta de este producto                 | 87 |
| Eliminación correcta de las baterías de este producto | 88 |
| Declaración de conformidad                            | 88 |
|                                                       |    |

# Cómo configurar su Doro 8040

Cuando el teléfono llega a sus manos, debe realizar las siguientes acciones antes de empezar a usarlo:

### Paso 1: sacar el teléfono nuevo de la caja

El primer paso consiste en sacar el teléfono de la caja y comprobar que el paquete contiene todos los elementos y el equipo correspondientes. Asegúrese de leer atentamente el manual para familiarizarse con el equipo y las funciones básicas. Para obtener más información acerca de los accesorios o de otros productos de Doro, visite

www.doro.com o póngase en contacto con nuestra línea de ayuda.

- Los elementos que se suministran con el dispositivo y los accesorios disponibles pueden variar en función de la región o el proveedor de servicios.
- Los elementos suministrados se han diseñado para este dispositivo, por lo que pueden no ser compatibles con otros.
- El aspecto y las especificaciones pueden sufrir cambios sin previos aviso.
- Puede adquirir accesorios adicionales a través de su tienda local de Doro. Antes de comprarlos, asegúrese de que sean compatibles con su dispositivo.
- Utilice únicamente baterías, cargadores y accesorios cuyo uso haya sido aprobado para este modelo en particular. La conexión de otros accesorios podría resultar peligrosa e invalidar la homologación de tipo y la garantía del teléfono.

### Paso 2: primeros pasos

Antes de empezar a utilizar su nuevo teléfono, puede que necesite los siguientes elementos:

- Tarjeta nano-SIM. Para aprovechar al máximo las capacidades de su nuevo teléfono inteligente, debería instalar una tarjeta SIM. La tarjeta SIM le permitirá realizar llamadas o utilizar los datos móviles para conectarse a diferentes servicios de Internet. Su proveedor de servicios móviles le proporcionará una tarjeta y los códigos necesarios para su uso (PIN y PUK) al formalizar un contrato de servicios móviles o adquirir una tarjeta SIM de prepago. Asegúrese de formalizar un contrato que se adecúe a sus necesidades en cuanto a llamadas y datos móviles.
- **Cuenta de Google**. Para aprovechar al máximo su nuevo teléfono inteligente, necesitará una cuenta de Google. Si aún no tiene una, no se preocupe, ya que cuando inicie el teléfono por primera vez recibirá las instrucciones necesarias para configurar una cuenta. No obstante, quizás le resulte útil pensar en un nombre de usuario y una contraseña, ya que también los utilizará para muchos otros servicios, como Gmail, Google +, Google Drive, Google Photos, etc.
- **Tarjeta de memoria (opcional)**. A partir de Android 6.0 ya es posible utilizar una tarjeta de memoria (microSD) como ampliación de la memoria interna o como memoria portátil.
- Acceso Wi-Fi. Si tiene un punto de acceso Wi-Fi disponible, conéctese a él para reducir los costes de tráfico de datos y, posiblemente, aumentar la velocidad de transmisión de datos.

# Paso 3: colocar la tarjeta SIM y la tarjeta de memoria

#### IMPORTANTE

Apague el teléfono y desconecte el cargador antes de extraer la tapa de la batería.

#### Retire la tapa posterior

#### IMPORTANTE

Tenga cuidado de no dañarse las uñas cuando retire la tapa del compartimento de la batería. No doble o gire excesivamente la tapa del compartimento de la batería, ya que podría romperse.

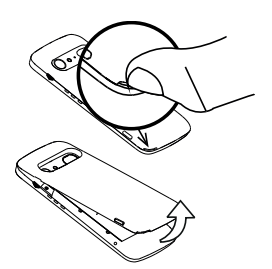

#### Inserte la tarjeta SIM (no incluida)

Inserte la tarjeta nano-SIM deslizándola con cuidado en la ranura de la tarjeta SIM. Asegúrese de que los contactos de la tarjeta SIM miran hacia dentro y de que la esquina cortada queda arriba, tal como se muestra en la imagen. Tenga cuidado de no rayar ni doblar los contactos de la tarjeta SIM. Si tiene dificultades a la hora de retirar/sustituir la tarjeta SIM, utilice cinta adhesiva en la parte expuesta de la tarjeta SIM para extraerla.

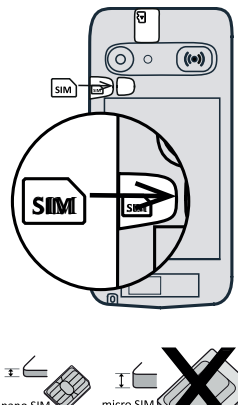

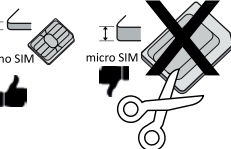

### A PRECAUCIÓN

Este dispositivo es compatible con tarjetas nano-SIM y 4FF SIM. El uso de una tarjeta incompatible modificada más gruesa que una tarjeta nano-SIM puede dañar la propia tarjeta, la ranura de la tarjeta y corromper los datos guardados en ella.

### Inserte la tarjeta de memoria (opcional y no incluida)

**Consejo:** Procure no arañar ni doblar los contactos de la tarjeta de memoria o la tarjeta SIM cuando la introduzca en el soporte de la tarjeta.

También puede insertar una tarjeta de memoria. Asegúrese de que los contactos de la tarjeta de memoria estén orientados del modo descrito en la imagen. Para extraer la tarjeta de memoria: busque el pequeño pliegue del extremo visible de la tarjeta de memoria. Ponga la uña en el pliegue y extraiga con cuidado la tarjeta. Vuelva a colocar la tapa posterior.

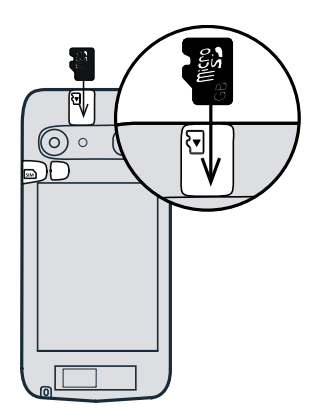

#### IMPORTANTE

Utilice solo tarjetas de memoria compatibles con este dispositivo. Tipo de tarjeta compatible: microSD, microSDHC.

El uso de tarjetas incompatibles puede dañar tanto la tarjeta como el dispositivo y corromper los datos guardados en ella. Algunos teléfonos vienen con una tarjeta de memoria preinstalada.

Si desea obtener información adicional, consulte Memoria externa, p.45.

Español

# Paso 4: cargar

Cargue el teléfono. Aunque es posible que el teléfono venga con carga suficiente para poder encenderlo al abrir la caja, le recomendamos que realice una carga completa antes de utilizarlo por primera vez.

### A PRECAUCIÓN

Utilice únicamente baterías, cargadores y accesorios cuyo uso haya sido aprobado para este modelo en particular. La conexión de otros accesorios podría resultar peligrosa e invalidar la homologación de tipo y la garantía del teléfono.

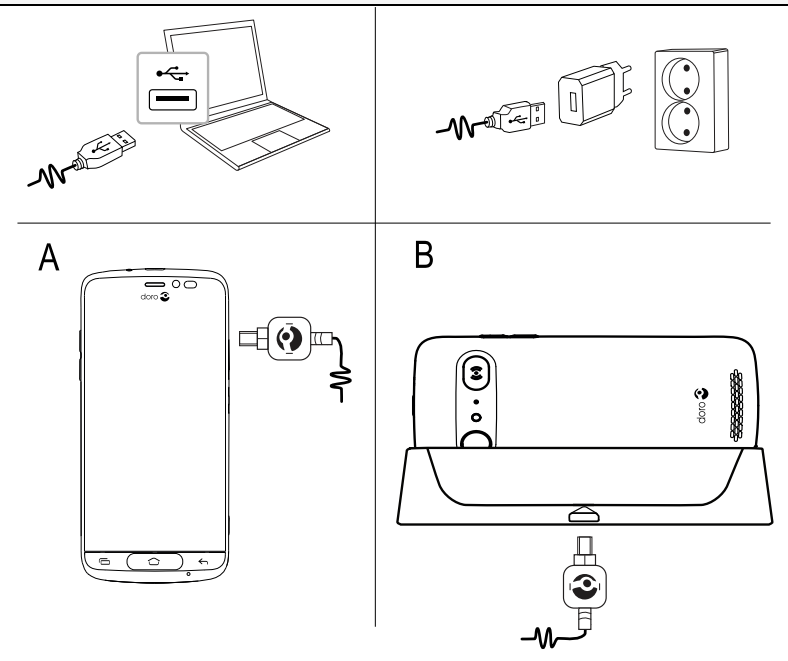

- Introduzca el conector más pequeño <sup>□€</sup> del cable USB suministrado en la entrada para el cargador del teléfono (A).
- También puede cargar el teléfono con la base. Introduzca el conector más pequeño <sup>™</sup> del cable USB suministrado en la entrada para el cargador de la base y coloque el teléfono en la base (B).
- Introduzca el otro conector → → → → → → del cable USB suministrado en el cargador de pared que se enchufa a la toma de corriente en la pared.

 También es posible conectar el cable USB suministrado a una entrada USB de un ordenador. Normalmente, la carga es más rápida si se conecta directamente a un enchufe de corriente eléctrica.

La carga continuará aunque el teléfono se apague durante el proceso. Pulse la **tecla de encendido** para ver el estado de la carga.

#### Ahorro de energía

Cuando haya cargado totalmente la batería y desconectado el cargador del dispositivo, desenchufe el cargador de la toma de corriente.

**Nota:** Para ahorrar energía, la pantalla se bloquea al cabo de un rato. Pulse la **tecla de encendido** para activar la pantalla; consulte *Pantalla de bloqueo*, p.13

# Paso 5: encender el teléfono

**Nota:** Cuando encienda el teléfono, es posible que las aplicaciones instaladas necesiten actualizaciones. Para actualizar las aplicaciones es necesario contar con conexión a Internet y esperar unos minutos. Es preferible utilizar una conexión Wi-Fi. Durante las actualizaciones, el teléfono podría ralentizarse un poco.

- Cuando el dispositivo esté totalmente cargado, enciéndalo manteniendo pulsada la tecla de encendido. Manténgala pulsada hasta que el teléfono vibre y se encienda la pantalla.
- Introduzca el PIN de su tarjeta SIM cuando se lo pida, luego pulse para confirmar. Pulse para borrar.
- Espere a que el teléfono se encienda.

Si se introduce varias veces un código PIN incorrecto, se visualizará **Introduzca PUK** y deberá introducir su código de desbloqueo personal (PUK). Para obtener más información sobre los códigos PIN y PUK, póngase en contacto con su proveedor de servicios. Consulte *Cambio del código PIN de la SIM*, p.47 para más información sobre cómo cambiar el código PIN.

#### Para apagar el teléfono

- Mantenga pulsada la **tecla de encendido** hasta que se abra el menú de opciones.
- En el menú de opciones, pulse Apagar.

# Familiarización con el teléfono

# Inicio de sesión en Google<sup>™</sup>

A menos que haya creado anteriormente una cuenta de Google $\Tilde{}^{\mbox{\tiny T}}$  como parte del asistente de inicio.

#### IMPORTANTE

Necesita conectarse a Internet para usar este servicio. Siempre que sea posible, le recomendamos el uso de conexiones Wi-Fi para reducir los costes de tráfico de datos. Póngase en contacto con su proveedor de servicios para obtener información detallada sobre los costes antes de activarlo.

Es necesario que tenga una cuenta de Google<sup>™</sup>; con una cuenta gratuita puede acceder al universo Google. Se trata de una manera más cómoda de gestionar las aplicaciones, contactos, eventos del calendario, notificaciones y demás, e incluso le permite crear una copia de seguridad para estar protegido en caso de perder su móvil. Si no lo desea, no tiene por qué utilizar regularmente ninguno de los servicios específicos de Google (como Gmail) y puede añadir otras cuentas de correo electrónico a su teléfono.

#### Cree una cuenta Google™

- 1. En la pantalla de inicio, seleccione **Play Store**.
- 2. Siga las instrucciones de la pantalla para realizar la configuración de la cuenta.

### IMPORTANTE

Recuerde la cuenta de Google con la que registró el teléfono la última vez. Si se produce una restauración de los ajustes de fábrica que no sea de confianza o una actualización con tarjeta microSD, el mecanismo antirrobo de Google le solicitará que introduzca la cuenta de Google con la que inició sesión la última vez en la pantalla de inicio de navegación para la autenticación de su identidad. Su teléfono solo se podrá encender correctamente una vez realizado el proceso de autenticación de identidad.

# Funciones de asistencia

Los símbolos mostrados le guiarán a través de las distintas secciones de asistencia del manual.

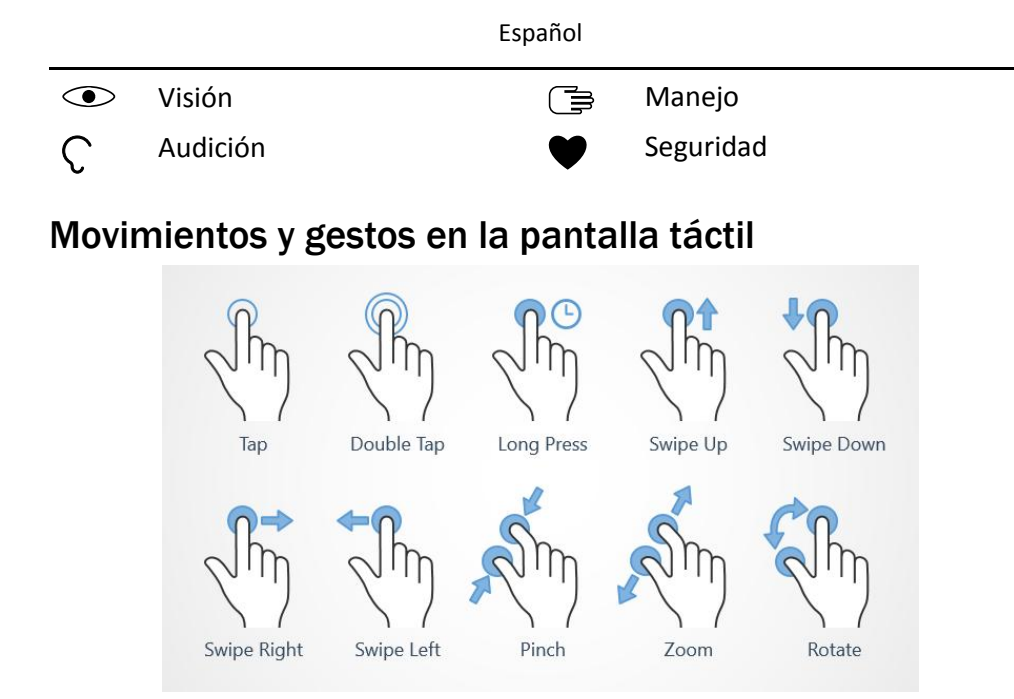

### Pulsar (Tap)

• Pulsar un elemento, como una tecla o un icono de un programa, para seleccionarlo o abrirlo. La pulsación puede utilizarse para seleccionar o deseleccionar una casilla de verificación en una lista de opciones.

#### Pulsación doble (Double Tap)

• Tocar el mismo elemento dos veces para ampliar un mapa o una imagen.

#### Presión larga (Long Press)

 Mantener pulsado un elemento de la pantalla. Algunas acciones, como mover un icono a la pantalla de inicio, empiezan con una presión larga.

#### Deslizar (Swipe Up, Swipe Down, Swipe Right and Swipe Left)

 Para deslizar, debe presionar el dedo contra la pantalla y arrastrarlo de manera que se mueva la pantalla. Por ejemplo, si desliza su dedo a la izquierda desde la pantalla de inicio, pasa a la siguiente pantalla de inicio. Arrastre o mueva el dedo por la pantalla en la dirección que desee desplazarse. Es como usar las teclas de flecha derecha e izquierda del teclado de un ordenador. **Desplazarse** significa moverse más rápido en una página; para ello, desplace el dedo rápidamente por la pantalla en la dirección en la que desee moverse.

### Acercar (Pinch)

• Coloque dos dedos en la pantalla, separados, y acérquelos para reducir el zoom en un mapa. Esta función no está siempre disponible.

### Zoom (Zoom)

• Coloque dos dedos en la pantalla, juntos, y sepárelos para aumentar el zoom. Esta función no está siempre disponible.

#### Girar la vista en los mapas (Rotate)

 Utilizando dos dedos, gire el mapa hacia la derecha o hacia la izquierda. Toque el icono del puntero de la brújula para reorientar el mapa con el norte situado en la parte superior de la pantalla.

#### Arrastrar y soltar

 Arrastrar y soltar es una forma de mover objetos (por ejemplo, una aplicación del escritorio) de un sitio a otro. Para arrastrar, coloque el dedo sobre una aplicación y manténgalo pulsado. Si mueve el dedo por la pantalla, puede desplazar la aplicación por una o varias pantallas. Sitúe el dedo donde quiera colocar la aplicación y, a continuación, levántelo. La aplicación se soltará.

### A PRECAUCIÓN

Evite rayar la pantalla táctil, no la pulse con ningún objeto punzante y no permita que entre en contacto con agua. No pulse la pantalla si el cristal está agrietado o roto.

# Sensores

El dispositivo cuenta con sensores de luz y proximidad

- Sensor de luz: detecta la luz y ajusta el brillo de la pantalla, siempre que esté configurado en automático. Consulte El brillo de la pantalla, p.35.
- Sensor de proximidad (sensor táctil): detecta el movimiento. desactiva la pantalla táctil durante las llamadas, cuando su oreja está cerca de ella, para evitar así la activación accidental de otras funciones. Consulte Ajustes de llamada, p.51

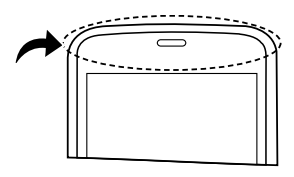

Español

# Pantalla de inicio

La pantalla de inicio es la pantalla básica de su Doro 8040, en la que puede colocar las aplicaciones y los contactos favoritos que más utiliza. Además, puede elegir la foto que más le guste como fondo de pantalla. Utilice la barra de búsqueda de Google<sup>™</sup> para encontrar rápidamente lo que busca. Para añadir un atajo a la pantalla de inicio, consulte *Encontrar y añadir atajos en el menú*, p.34; para eliminar un atajo, consulte *Encontrar y eliminar atajos en el menú*, p.34.

### Ir a la pantalla de inicio

• Pulse 🔿

### Acceso a la pantalla de inicio ampliada

 Desde la pantalla de inicio, deslice el dedo hacia arriba o pulse la flecha 
 situada en la parte inferior de la pantalla de inicio.

**Consejo:** También puede deslizar el dedo hacia arriba o hacia abajo para abrir o cerrar la pantalla de inicio ampliada.

# Pantalla de bloqueo

Si no está usando el teléfono, la pantalla se apaga y se bloquea. En la pantalla de bloqueo se muestran la fecha y la hora, así como cualquier notificación de llamadas perdidas o mensajes.

**Nota:** El teléfono continúa funcionando cuando está en reposo: se reciben correos, actualizaciones de redes sociales, etc. Con la pantalla de bloqueo, el teléfono también continúa reproduciendo música.

### Activación de la pantalla

• Pulse brevemente el icono  $\bigcirc$  o la **tecla de encendido**.

### Bloqueo de la pantalla

• Pulse brevemente la tecla de encendido.

# Bloqueo de pantalla

El bloqueo de pantalla evita que se lleven a cabo acciones indeseadas mientras no usa el teléfono.

### Ajustes del bloqueo de pantalla

Para evitar que otras personas puedan acceder a su información personal, es posible cambiar la forma de bloqueo de la pantalla.

- Para activar el bloqueo de pantalla o cambiar el tipo de bloqueo de pantalla, pulse J Definir.
- Pulse Una opción general → Bloqueo de pantalla. Pulse alguna de las siguientes opciones para seleccionarlas:
  - Sin seguridad para desbloquear, pulse 

     o la tecla de encendido. Sin seguridad.
  - Deslizar (ajuste predeterminado): para desbloquear la pantalla deberá deslizar con el dedo la flecha 

     hacia arriba. Sin seguridad.
  - **Patrón**: para desbloquear la pantalla deberá trazar un patrón con el dedo sobre la pantalla. **Seguridad media**.

**Nota:** Puede trazar una línea sobre los puntos en el orden que quiera, pero no puede pasar varias veces por un mismo punto. El patrón debe unir, como mínimo, cuatro puntos.

- **PIN**: para desbloquear la pantalla deberá introducir un código PIN. Un PIN está compuesto únicamente por números. Introduzca como mínimo cuatro números y, a continuación, vuelva a escribir la contraseña para verificarlo. **Seguridad media-alta**.
- Contraseña: para desbloquear la pantalla deberá introducir una contraseña. Una contraseña puede estar compuesta por caracteres y/o números. Introduzca un mínimo de cuatro caracteres (incluidos números y símbolos) y, a continuación, vuelva a escribir la contraseña para verificarla. Seguridad alta.

#### IMPORTANTE

Es razonable elegir un código PIN o un patrón que sea fácil de recordar, pero trate de hacerlo lo suficientemente difícil como para que las demás personas no puedan adivinarlo. El código PIN o el patrón de bloqueo de pantalla, junto con el inicio de sesión de su cuenta de Google, son la base de las funciones antirrobo de este teléfono. Habilitar un bloqueo de pantalla seguro y contar con una cuenta de Google en el teléfono hará que un ladrón o cualquier otra persona tengan más dificultades a la hora de acceder a sus datos personales, o incluso para reiniciar el teléfono. Guarde la información de bloqueo de pantalla seguro y los datos de inicio de sesión de la cuenta de Google en un lugar seguro; consulte *Restablecer el teléfono*, p.43.

**Nota:** Las opciones disponibles dependen del método de bloqueo de pantalla seleccionado.

### Uso de las teclas del teléfono

#### **Tecla Recientes**

- - 1. Para cerrar una aplicación, deslícela a izquierda o derecha. También puede pulsar  $\times$  para cerrar todas de golpe.
  - 2. Para abrir la aplicación, pulse sobre ella.

#### Tecla Inicio

- Pulse 🗘 para volver a la pantalla de inicio.
- Mantenga pulsado 
   para iniciar Google Now. Google Now es un asistente personal inteligente desarrollado por Google, que está disponible en la aplicación de búsqueda para móvil de Google.

### IMPORTANTE

Para usar este servicio necesita tener conexión a Internet y una cuenta de Google (consulte *Inicio de sesión en Google*<sup>™</sup>, p.8). Siempre que sea posible, le recomendamos el uso de conexiones Wi-Fi para reducir los costes de tráfico de datos. Póngase en contacto con su proveedor de servicios para obtener información detallada sobre los costes antes de activarlo.

Para configurar una conexión Wi-Fi, consulte *Conexión a Internet mediante redes inalámbricas (Wi-Fi)*, p.22.

### Tecla Volver 숙

 Pulse esta tecla para volver a la pantalla anterior, así como para cerrar un cuadro de diálogo, un menú o el teclado. Una vez en la pantalla de inicio, no se puede retroceder más.

#### Teclas de volumen

- Durante una llamada, las teclas de volumen ajustan el volumen de la llamada.
- En reposo, las teclas de volumen ajustan el volumen del tono de llamada.
- Para ajustar el volumen de la música y los vídeos en aplicaciones con las que se reproduzca música o cualquier otro tipo de audio (como juegos o reproductores de vídeo).
- Para acercar en el modo de cámara.

#### **Teclas variables**

Los teléfonos inteligentes Android como su Doro 8040, así como la mayoría de las aplicaciones para Android, tienen los iconos habituales. Muchos de los iconos que verá en la pantalla son en realidad botones de la pantalla táctil. Si no ve el texto, las imágenes o la información que desea, pruebe a tocar la pantalla o pulsar un icono para acceder a un listado de selección o a otro menú.

#### Acceso a más opciones

| : <sub>o</sub> | más opciones (disponible en la barra de acciones o en aplicaciones). |
|----------------|----------------------------------------------------------------------|
| Quiero         | más opciones (disponible en la barra de acciones o en aplicaciones). |

#### Activación y desactivación de funciones

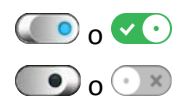

funciones activadas.

funciones desactivadas.

# Mi pantalla de aplicaciones

Aplicación es otra manera de llamar a los programas o al software, y una abreviatura habitual del término aplicación es app. La pantalla de aplicaciones contiene las aplicaciones preinstaladas en su Doro 8040, así como las que decida instalar usted. Su tamaño es superior al tamaño normal de pantalla, por lo que tendrá que deslizar el dedo hacia abajo para ver todo el contenido.

### Abrir la pantalla de aplicaciones

- Desde la pantalla de inicio, deslice el dedo hacia arriba o pulse la flecha 
   situada en la parte inferior de la pantalla de inicio.
- Pulse Mis aplicaciones para ir a 🛟 Mis aplicaciones.
- Deslice el dedo hacia arriba o hacia abajo para ver todas las aplicaciones instaladas.

**Consejo:** También puede deslizar el dedo hacia arriba o hacia abajo para abrir o cerrar la pantalla de inicio ampliada.

#### Cerrar la pantalla de aplicaciones

• Pulse  $\frown$  o  $\bigcirc$ .

Para instalar aplicaciones, consulte Doro Selection, p.59.

### Añadir aplicaciones

- Desde la pantalla de inicio, deslice el dedo hacia arriba o pulse la flecha 
   situada en la parte inferior de la pantalla de inicio.
- 2. Pulse **Mis aplicaciones** para ir a <sup>5</sup> **Mis aplicaciones**.
- 3. Pulse Quiero.
- 4. Pulse Añadir.

Pulse un elemento para seleccionarlo:

- **Aplicaciones recomendadas:**: pulse para seleccionar una aplicación.
- Ver por categorías: para seleccionar una opción de la lista de opciones. Confirme con V.

- Buscar en Tienda Play Tienda Google Play: para acceder a Play Store.
- 5. Encuentre el elemento que desea descargar buscando por categorías o con la función de búsqueda.
- 6. Pulse el elemento para ver los detalles, y siga las instrucciones para completar la instalación / compra.

#### Desinstalación de aplicaciones

- Desde la pantalla de inicio, deslice el dedo hacia arriba o pulse la flecha 
   situada en la parte inferior de la pantalla de inicio.
- 2. Pulse **Mis aplicaciones** para ir a <sup>5</sup>**Mis aplicaciones**.
- 3. Pulse Quiero.
- 4. Pulse Desinstalar.
- 5. Pulse **m** en los elementos que desee borrar. Algunas aplicaciones son propias del sistema y no se pueden desinstalar.
- 6. Pulse **Sí** para confirmar la acción.

# Una forma rápida y sencilla de silenciar su teléfono $\mathbb C$

- Utilice las teclas de volumen para ajustar el volumen del tono de llamada.
- Arrastre la barra deslizante de la pantalla para ajustar el volumen.
- Pulse Relativar o desactivar Silencio. Una vez activada esta función, el teléfono no emitirá ningún sonido al recibir una llamada o mensaje entrante, pero la pantalla se seguirá encendiendo.
- Pulse "
   <sup>III</sup>" para activar o desactivar Vibrar. Una vez activada esta función, el teléfono vibrará y la pantalla se encenderá para avisarle de llamadas y mensajes entrantes.

### Barra de estado

La barra de estado, ubicada en la parte superior de la pantalla, muestra la intensidad de señal, aplicaciones nuevas y en curso, y el estado de la batería.

### Panel de notificaciones

Abra el panel de notificaciones para obtener más información sobre los iconos de la barra de estado, ver las notificaciones y gestionar los ajustes rápidos, como **Wi-Fi** o **Modo avión**.

### Abrir y cerrar el panel de notificaciones

Para abrir el panel de notificaciones, deslice la barra de estado hacia abajo.

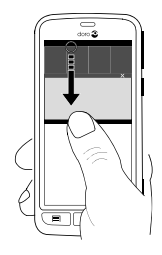

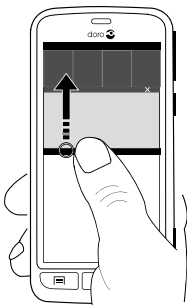

### Eliminar las notificaciones

- Para eliminar todas las notificaciones, pulse **Borrar todo**. Si hay muchas notificaciones, **Borrar todo** aparece en la parte inferior de la pantalla, es decir, no siempre está visible.
- Para cerrarlas una a una, deslícelas a izquierda o derecha.

### Notificaciones en la pantalla de bloqueo

Todas las notificaciones de aplicaciones aparecen en la pantalla de bloqueo para que pueda verlas y, también, interactuar con ellas. Según la notificación de que se trate, podrá:

- Deslizarla para descartarla.
- Pulsarla para responder.
- Pulsarla dos veces para ir a la aplicación correspondiente.

**Nota:** Para ocultar avisos personales, deslice la barra de estado hacia abajo para abrir el panel de notificaciones y pulse  $\checkmark$   $\rightarrow$ 

<sup>L</sup> Una opción general → <sup>\*\*\*</sup> Ajustes avanzados → Notificaciones →
 Todas las aplicaciones → Sin datos sensibles en la pantalla de bloqueo.

# Panel de ajustes rápidos

### Uso de las teclas de ajuste rápido

Al pulsar el icono de una función podrá gestionar esa función directamente con el panel de ajustes rápidos, como encender o apagar una linterna, o conectar a una red Wi-Fi. Mantener pulsado ese mismo icono de función le llevará a la página correspondiente de los ajustes de Android para un control total de la función.

- Wifi.
- Red actual de datos móviles.
- Bluetooth.
- Linterna; consulte Linterna, p.72.
- Modo avión.

**Consejo:** Utilice el atajo *istuado en la esquina superior derecha para acceder a Definir.* 

### Personalización del panel de ajustes rápidos

Al deslizar hacia abajo un dedo desde la parte superior de la pantalla del teléfono se mostrarán las notificaciones y una barra de acceso rápido que incluye los cinco primeros iconos de funciones del panel de ajustes rápidos.

- 1. Deslice el dedo hacia abajo desde la parte superior de la pantalla para mostrar la barra de notificaciones.
- 2. Pulse Editar en la esquina inferior derecha.
- 3. Mantenga pulsado cualquier icono de función para desplazarlo, añadirlo o eliminarlo de los ajustes rápidos.
- 4. Pulse el icono 🗲 para salir del modo de edición.

# Introducción de texto 達

Puede escribir texto, números y otros caracteres mediante el teclado en pantalla. El teléfono viene con el teclado Doro preinstalado. Seleccione un campo de texto para abrir este teclado. Puede ajustar el teclado de la pantalla de diversas formas para que la lectura resulte más fácil.

### Activación del teclado

• Pulse un campo de texto.

#### Seleccione Entrada de voz o Teclado clásico

• Pulse Entrada de voz o Teclado clásico para seleccionar cómo introducir texto.

### Ocultación del teclado

• Pulse el icono <sup>III</sup> o pulse ←.

#### Caracteres especiales y números

- 1. Pulse **?123** para ver más caracteres.
- Seleccione el carácter deseado o pulse =\< para visualizar caracteres adicionales.
- 3. Para volver, seleccione ABC.

### Desplazamiento del cursor por el texto

 Para ver el marcador, pulse en cualquier punto del texto. Ponga el dedo sobre el marcador para mover el cursor por el texto. Al mover el dedo, arrastra el marcador por el texto. Sitúe el dedo donde quiera colocar el marcador y levántelo. El marcador se soltará.

### Cambio entre letras mayúsculas y minúsculas

La **tecla Mayúsculas** se encuentra en la esquina inferior izquierda del teclado. Cuando empieza a escribir un texto, está activada la mayúscula inicial. Esto significa que la palabra se escribirá con la primera letra mayúscula y las demás minúsculas.

**Nota:** Pulse dos veces la **El espacio...** para escribir un punto seguido de espacio.

- Pulse la tecla Mayúsculas dos veces para escribir TODO EN MAYÚSCULAS.
- Pulse  $\Delta$  para escribir solo en minúsculas.
- **•** para escribir con mayúscula inicial.

### Emoticonos

- 1. Pulse 😉 para ver una lista de emoticonos.
- 2. Seleccione el emoticono deseado.
- 3. Para volver, seleccione **ABC**.

### Introducción de texto con predicciones de palabras

Cuando empiece a introducir texto, el diccionario le sugerirá palabras en función de los caracteres seleccionados. El texto predictivo está activado de forma predeterminada. Cuando acabe de escribir algo, puede volver atrás y pulsar una palabra mal escrita o corregida automáticamente por error. Pulse la palabra mal escrita o corregida automáticamente por error para seleccionar otras posibles autocorrecciones. Esta es la forma más sencilla de corregir errores. Si no aparece la palabra que buscaba, use la tecla retroceder para borrar y escribir una nueva palabra.

#### Introducción de texto

- 1. Cuando empieza a escribir una palabra, el teclado suele ofrecer predicciones a medida que escribe. Si pulsa en una de las palabras de predicción que aparecen debajo del texto que está escribiendo, se completará automáticamente.
- 2. Pulse la **El espacio...** para conservar la palabra escrita y pasar a la siguiente.

#### Cortar, copiar, compartir y ayudar

**Cortar**Las funciones **Copiar**, **Compartir**, **Seleccionar todo** y **Pegar** se pueden utilizar al escribir un correo electrónico, un mensaje/cuadro de texto... Básicamente, en todas partes.

**Nota:** Si hace una presión larga en un icono de la barra de acciones, aparecerá un texto emergente de ayuda que describe qué acción realiza.

- 1. Mantenga pulsado el texto que quiera copiar.
- El texto seleccionado aparecerá resaltado
   Mueva los marcadores situados en los extremos para ampliar o reducir el área resaltada.
- 3. Cuando esté resaltado el fragmento que desea, seleccione **Copiar** o **Cortar**.
- 4. Mantenga pulsado el punto al que lo quiere copiar. Aparecerá el cuadro de texto **Pegar**. Pulse el cuadro de texto para pegar el texto.

**Consejo:** Cuando esté escribiendo un mensaje, también puede cambiar el teclado desde los ajustes rápidos del panel de notificaciones. Para abrir el panel de notificaciones, deslice la barra de estado hacia abajo.

### Selección del teclado y personalización del teclado

En función del teclado seleccionado, puede elegir personalizarlo.

- 1. En la pantalla de inicio, pulse 🗡 Definir.
- Pulse <sup>L</sup> Una opción general → <sup>CO</sup> Opciones del teclado.
- 3. Pulse Elija un teclado.
- 4. Pulse el teclado que desee.
- 5. Cuando acabe, pulse **Más opciones** para realizar más personalizaciones en el teclado.
- 6. Cuando haya terminado, pulse  $\checkmark$

# Captura de pantalla

Hacer una captura de pantalla (una instantánea de la pantalla del teléfono) es fácil y suele resultar útil. Para ver la captura de pantalla, consulte *Gestión de las fotos de la galería*, p.64.

### Hacer una captura de pantalla

- 1. Vaya a la pantalla que quiera guardar como imagen.
- 2. Mantenga pulsadas a la vez la **tecla de encendido** y la **tecla de reducción del volumen**.

# Conexión a Internet

Su teléfono inteligente Doro 8040 es como cualquier otro teléfono móvil: puede hacer llamadas y enviar mensajes de texto, pero, además, le permite acceder a Internet, enviar y recibir correos electrónicos, instalar aplicaciones y juegos, así como a las redes sociales como Facebook y Twitter. Para esto último, necesita tener conexión a Internet. A menos que haya configurado un acceso a Internet en el asistente de inicio, al iniciar por primera vez su teléfono, aquí tiene las instrucciones para establecer esta conexión.

### Conexión a Internet mediante redes inalámbricas (Wi-Fi)

Utilice el **Wi-Fi** para conectar su teléfono a Internet en vez de utilizar una red móvil. Puede que ya tenga Wi-Fi en casa y suele haberlo en los lugares de trabajo. Aproveche las redes gratuitas de cafeterías, hoteles, trenes y bibliotecas. Si se conecta a Internet a través de Wi-Fi no tendrá gastos de tráfico de datos, a menos que sea necesario pagar para acceder a la red inalámbrica.

- En la pantalla de inicio, pulse 
   ✓ Definir → 
   Mi conexión a Internet → Wi-Fi.
- Encienda → para activar. Se mostrarán las redes disponibles en una lista. Las redes pueden estar abiertas o protegidas ( ).
- Seleccione una red y pulse Conectar. Si está protegida, introduzca la contraseña.
   Si desea obtener más información, póngase en contacto con su administrador de red correspondiente.
- 4. La red conectada se marca mediante **Conectado**.

**Consejo:** ▼ se muestra en la barra de estado cuando está conectada. Puede activar y desactivar fácilmente **Wi-Fi** en los ajustes rápidos del panel de notificaciones. Para abrir el panel de notificaciones, deslice la barra de estado hacia abajo.

**Nota:** No olvide que el teléfono recuerda las redes Wi-Fi a las que se ha conectado. Si la conexión Wi-Fi está activada, el teléfono se conecta automáticamente a la red la próxima vez que la que tenga al alcance. Algunas redes abiertas requieren que se registre en una página web antes de obtener acceso a la red.

### Conexión a Internet utilizando datos móviles

Utilice datos móviles para conectar su teléfono a un proveedor de red con un plan de tráfico de datos. Esto significa que su teléfono se puede conectar a Internet siempre que tenga cobertura de datos de la red móvil del operador, un servicio por el que se paga un plan de tráfico de datos mensual que tendrá un límite de uso de datos al mes. Puede limitar el uso de datos desactivando los datos móviles. Si lo hace, no podrá acceder a Internet con su red móvil. No obstante, podrá seguir utilizando el Wi-Fi aunque haya desactivado los datos.

- En la pantalla de inicio, pulse *→* Definir → <sup>®</sup> Mi conexión a Internet → Configuración de Mis datos móviles.
- 2. Encienda 💿 para activar.
- 3. Cuando haya terminado, pulse  $\checkmark$

Español

**Nota:** Puede activar y desactivar fácilmente los **datos móviles** en los ajustes rápidos del panel de notificaciones. Para abrir el panel de notificaciones, deslice la barra de estado hacia abajo.

**Consejo:** Póngase en contacto con su proveedor de servicios para obtener información detallada sobre los costes antes de activarlo.

#### Servicios de red y costes

Su dispositivo está autorizado para su uso en las redes 4G LTE FDD 1 (2100), 3 (1800), 7 (2600), 8 (900 MHz), 20 (800) MHz / WCDMA 1 (2100), 2 (1900), 5 (850), 8 (900) MHz / GSM 850, 900, 1800, 1900 MHz. Para utilizar el dispositivo, necesita contratar un servicio con un proveedor.

El uso de servicios de red puede suponer costes de tráfico de datos. Algunas características de productos requieren servicios de la red, que puede ser necesario contratar.

Algunas de las operaciones y funciones dependen de la tarjeta SIM y/o de la red, o bien de la compatibilidad de los dispositivos y de los formatos de contenido que admitan. Determinados servicios están sujetos a un cargo adicional.

#### Activación o desactivación de los datos de roaming

«Roaming» significa que pasa de estar conectado a su a red a estar conectado a la red de otro operador cuando viaja con su dispositivo. El estado de roaming le permite tener cobertura y realizar o recibir llamadas esté donde esté, pero esta opción suele implicar un recargo adicional por utilizar la red de otro operador. Si necesita acceder a Internet o a otros servicios de datos utilizando tráfico de datos móviles, deberá activar el roaming de datos. Para limitar el uso de datos en el extranjero, el roaming **se desconecta** de forma predeterminada.

**Consejo:** En roaming, aparece **R** en la barra de estado. Si desactiva el roaming, su teléfono podrá seguir accediendo a Internet a través de una conexión Wi-Fi.

**Nota:** El uso de servicios de datos en roaming puede ser muy caro. Póngase en contacto con su proveedor para obtener información sobre las tarifas de roaming de datos antes de utilizar este servicio.

#### Para activar o desactivar los datos de roaming

- En la pantalla de inicio, pulse *→* Definir → <sup>®</sup> Mi conexión a Internet
   → Configuración de Mis datos móviles → Más....
- 2. Utilice el interruptor **Itinerancia de datos** para activar o desactivar la opción y para confirmarla.

# Batería

### Aumento de la velocidad de carga

- 1. Para aumentar la velocidad de carga, apague el dispositivo o la pantalla mientras cargue la batería. Pulse la **tecla de encendido** para ver el estado de la carga.
- 2. Es posible utilizar el dispositivo durante la carga, pero tardará más en cargarse por completo.
- 3. Si el dispositivo se calienta o sube la temperatura del aire ambiental, es posible que la velocidad de carga disminuya automáticamente. Se trata de un estado de funcionamiento normal para evitar que el dispositivo sufra daños.

### Modo de ahorro de batería

Activar el modo de ahorro de batería contribuye a que esta dure más. El ahorro de batería está diseñado para activarse cuando el nivel de batería del teléfono llega a cierto nivel. Para ahorrar batería, muchas funciones se ralentizan: la sincronización en segundo plano, la vibración (desaparece la vibración al pulsar), los procesos de correo electrónico y mensajes, etc.

- En la pantalla de inicio, pulse 
   ✓ Definir 
   ✓ Una opción general →
   ✓ Ajustes avanzados → Batería →
   ⋮ → Ahorro de batería.
- 2. Encienda Dera activar. Al cambiar el interruptor, verá que el color de este cambia y que la barra de estado de la parte superior de la pantalla se pone de color naranja. De esta forma, sabrá al momento que se ha activado este modo (pero no por ello se habrá aplicado).
- 3. Para activar automáticamente el modo de ahorro de energía cuando la carga de la batería llegue al nivel predefinido, pulse **Activar auto-máticamente** y seleccione una opción.

**Nota:** Se le pedirá que active la función de ahorro de batería cuando el nivel de carga de la batería alcance el 20 %. La función de ahorro de batería se desactiva automáticamente al cargar el dispositivo.

### Reducción del consumo de la batería

A continuación le ofrecemos algunos consejos para reducir el consumo de la batería del teléfono y así alargar su duración.

- Cargue su teléfono con frecuencia, preferiblemente a diario. La frecuencia de carga no afecta a la vida útil de la batería.
- Desconecte la conexión de datos a través de redes móviles siempre que no esté descargando datos de Internet, ya que estas conexiones consumen mucha energía. Los datos se seguirán transmitiendo a través de Wi-Fi.
- Desactive el **Wi-Fi** cuando no lo use. Puede desactivar esta función en el panel de notificaciones.
- Desactive el **Bluetooth** cuando no lo use. Puede desactivar esta función en el panel de notificaciones.
- Desactive la sincronización automática de las aplicaciones (como su correo, calendario y contactos) y sincronícelas de forma manual.
- Utilice el menú **Batería estado** de su dispositivo para ver las aplicaciones de mayor consumo energético.
- Reduzca el brillo de la pantalla; consulte *El brillo de la pantalla*, p.35.
- En zonas sin cobertura de red, apague su dispositivo o active el **Modo avión**. El teléfono busca repetidamente redes disponibles y esto consume energía. Consulte *Modo avión*, p.39.
- El GPS también consume mucha batería. Si desea que las aplicaciones no utilicen su ubicación de forma automática, compruebe que Location reporting esté desactivado; consulte *Cómo desactivar los servicios de ubicación por GPS*, p.76.
- Utilice los dispositivos manos libres originales de Doro para escuchar música, ya que consumen menos batería que los altavoces del propio terminal.
- Bloquee la pantalla mientras no la utilice; pulse la **tecla de encendido** para ponerla en reposo. Consulte *Pantalla de bloqueo*, p.13.

### Navegación por el teléfono 🖙

### Selección de acciones en pantalla

El menú del teléfono de Doro es único, ya que está basado en acciones y le permite navegar por el teléfono con solo plantearse una pregunta: ¿qué quiero hacer?

Por ejemplo: enviar un correo electrónico a un contacto de la agenda de contactos.

- 1. Pulse la tecla **Enviar**. Se le preguntará **¿Qué?** y deberá responder pulsando **Un correo electrónico**.
- 2. Se le preguntará ¿A quién? y deberá responder pulsando Un contacto.
- 3. Pulse un contacto para seleccionarlo.
- 4. Introduzca un asunto.
- 5. Pulse **Enviar** para redactar un correo electrónico.
- 6. Si lo desea, pulse **Quiero** para acceder a más opciones.
- 7. Cuando haya terminado, pulse 🗇 Escriba aquí un mensaje.

# Llamar

Para llamar a alguien.

- **Un número**: para marcar un número de teléfono; consulte *Llamadas*, p.49.
- **Un contacto**: para llamar desde la agenda de contactos. Si desea obtener más información, consulte *Llamadas*, p.49 o *Contactos*, p.53.
- Contacto reciente: para llamar desde el registro de llamadas; consulte Registro de llamadas, p.51
- Mi correo de voz: para llamar al buzón de voz; consulte Ajustes de llamada, p.51.

# Ver

Para acceder a muchas de las aplicaciones más usadas.

- **Mis mensajes**: para ver mensajes.
- Mis correos electrónicos: para ver correos electrónicos y crear o añadir una cuenta de correo electrónico; consulte *Email (Correo electrónico)*, p.61
- Mi historial de llamadas: para ver el registro de llamadas; consulte Registro de llamadas, p.51
- Mis imágenes y vídeos: para ver imágenes y vídeos guardados; consulte Gestión de las fotos de la galería, p.64
- Mis contactos: para ver y gestionar su tarjeta ICE (en caso de emergencia); consulte *Contactos*, p.53

| <b>3</b>           | Algo en Internet: para buscar en Internet; consulte Internet (explora-<br>dor web), p.67                           |
|--------------------|----------------------------------------------------------------------------------------------------|
| ₩                  | <b>Mi calendario</b> : para ver el calendario y sus eventos; consulte <i>Calenda-rio</i> , p.70                    |
| Ű                  | <b>Mis alarmas</b> : para ver sus alarmas o añadir una nueva; consulte <i>Alarma</i> , p.71.                       |
| : <mark>0</mark> : | La predicción del tiempo; consulte La predicción del tiempo, p.71.                                                 |
| Ŷ                  | <b>Mi ubicación</b> : para ver los mapas de Google y encontrar su ubicación, buscar direcciones, orientarse y más. |
| ::                 | <b>Mis aplicaciones</b> : para ver las aplicaciones; consulte <i>Mi pantalla de aplicaciones</i> , p.16            |
|                    | Mis herramientas: para ver las aplicaciones de herramientas.                                                       |
|                    | Lupa: para ampliar el texto y las partes pequeñas; consulte Lupa,<br>p.69.  Mis notas; consulte Mis notas, p.72    |
|                    |                                                                                                    |

**Información sobre mi teléfono**: para ver información sobre su teléfono.

# < Enviar

Para enviar y compartir mensajes, correos electrónicos, fotos y más cosas desde su teléfono.

- 見
- Un mensaje; consulte Escribir mensajes, p.59
  - Un correo electrónico; consulte Escribir correos electrónicos, p.61
- Una imagen o vídeo: para enviar una fotografía o un vídeo. Para ver imágenes y vídeos guardados, consulte Gestión de las fotos de la galería, p.64
- **Una tarjeta de contacto**: para enviar un contacto.
- **Una nota**; consulte *Mis notas*, p.72.
- **Mi ubicación**: para enviar su ubicación actual.
- **Un archivo de música**: para enviar un archivo de música.
- Un sonido grabado: para grabar y enviar sonido grabado; consulte *Sonidos grabados*, p.73.

Para acceder a la pantalla de inicio ampliada

- Para cerrar la pantalla ampliada, pulse la ← tecla Atrás o la tecla de inicio.

# Q Buscar

Para buscar información en Internet, saber cómo llegar a un lugar o buscar la canción que está escuchando.

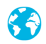

Algo en Internet: para buscar en Internet; consulte Internet (explorador web), p.67.

- Indicaciones, una dirección, un lugar: para buscar una dirección o un lugar o saber cómo llegar desde su posición actual.
- Algo de mi teléfono: para buscar archivos, imágenes, contactos u otras cosas en su teléfono.

# Añadir

Para añadir nuevos contactos, notas, alarmas, eventos, etc.

- **Un contacto**: para crear un nuevo contacto; consulte *Añadir un nuevo contacto*, p.53.
- **Una nota**: para escribir una nota; consulte *Mis notas*, p.72.
- Una alarma: para configurar alarmas o añadir recordatorios; consulte Alarma, p.71.
- **Un evento**: para apuntar un evento y añadir un recordatorio a la hora de inicio; consulte *Calendario*, p.70.
- Grabación de voz: para grabar y enviar sonido grabado; consulte Sonidos grabados, p.73.
- **Una aplicación**: para añadir nuevas aplicaciones; consulte *Doro Selection*, p.59.
- Mis accesos directos de la pantalla de inicio: para seleccionar los atajos a los que quiere acceder desde la pantalla de inicio.
- Mi información en caso de emergencia urgencia (ICE); consulte ICE (en caso de emergencia) ♥, p.57.

# 🗖 Tomar una foto

Para documentar un evento con una foto, un vídeo o sonido.

- Una foto: para sacar fotos; consulte Cámara, p.62.
- **Un vídeo**: para grabar un vídeo; consulte *Cámara*, p.62.
  - **Un autorretrato**: para sacarse una fotografía a sí mismo; consulte *Có-mo hacer un selfie*, p.63.

# 😳 Descubrir

•

Para descubrir aplicaciones, su teléfono, lugares cercanos o cualquier cosa de Internet.

- **Aplicaciones nuevas**: para ver sus aplicaciones y añadir nuevas; consulte *Doro Selection*, p.59.
- Mi teléfono: para obtener más información sobre las funciones básicas de su teléfono; consulte *Guía para principiantes: descubra su teléfono*, p.59.
- A mi alrededor: para buscar lugares útiles cerca de su ubicación actual.
- Algo en Internet: para buscar en Internet; consulte Internet (explorador web), p.67.

# 😡 Escuchar

Para escuchar la radio, su música o los mensajes del buzón de voz.

- **La radio**: para escuchar la radio FM; consulte *Escuchar la radio*, p.69.
- Mi música: para buscar música descargada y escucharla; consulte Música, p.69.
- A un sonido grabado: para buscar sonidos grabados y escucharlos; consulte *Sonidos grabados*, p.73.
- Mensajes desde mi correo de voz: para escuchar su locución o sus locuciones del buzón de voz y los mensajes de voz que le han dejado; consulte Ajustes de llamada, p.51.
# 🗡 Definir

Para gestionar los ajustes de su teléfono.

- Mis alarmas: para configurar una alarma; consulte Alarma, p.71.
- Mi conexión a Internet: para activar y configurar su conexión a Internet; consulte *Conexión a Internet*, p.22.
- Mis otras conexiones: para activar y configurar su conexión con La conexión de Bluetooth o Las opciones de geolocalización; consulte La conexión de Bluetooth<sup>®</sup>, p.38 o Servicios basados en la ubicación, p.76.
- Mi Pantalla de inicio: para personalizar la pantalla de inicio con el fondo de pantalla y los atajos que más le gusten; consulte *Mi fondo de pantalla*, p.33 y *Atajos en la pantalla de inicio*, p.33.
- ▲ Una opción de asistencia: para definir la tecla de alerta y gestionar la tarjeta de información ICE (en caso de emergencia); consulte *Mi botón de asistencia* ♥, p.55 o *ICE (en caso de emergencia)* ♥, p.57. Si lo necesita, también puede activar la ayuda remota desde este menú; consulte *Información sobre mi teléfono*, p.41.
- Wy Doro Manager es un práctico servicio web que facilita aún más tener un Doro. Con tan solo iniciar sesión en el sitio web, el propietario del teléfono Doro y sus familiares podrán gestionar los ajustes del teléfono y su contenido de forma sencilla desde cualquier lugar. Además, es una forma excelente de transferir datos a un teléfono nuevo o de permitir que los amigos y familiares cercanos puedan ayudarle estén donde estén. Consulte *My Doro Manager*, p.65.
- **Opción de pantalla**: para cambiar el tamaño de la fuente, el contraste, el brillo de la pantalla, los colores y la configuración de audio de las llamadas de voz (audífono).
- Una opción de audio: para ajustar el tono de llamada y el volumen y para gestionar los ajustes de audio del teléfono. Es posible configurar los ajustes de audio con su audífono; consulte *Mi configuración de audio para llamadas de voz*, p.37.
- Una opción general: para configurar el brillo de la pantalla, activar o desactivar el volumen de los sonidos y la vibración, la respuesta háptica (activación o desactivación de la vibración al pulsar la pantalla), el almacenamiento en el teléfono o en la tarjeta de memoria, el idioma del teléfono, la fecha y la hora y los ajustes más avanzados de Android.

# Ajustes del teléfono

# Dónde encontrar los ajustes

#### Acceso a los ajustes más comunes del teléfono

1. En la pantalla de inicio, pulse 🖊 **Definir**.

#### Acceso a las opciones avanzadas del teléfono

- 1. Deslice la barra de estado hacia abajo para abrir el *Panel de notificaciones*.
- 2. Pulse 🥓 en la esquina superior derecha.
- 3. Pulse <sup>♀</sup> Una opción general → ··· Ajustes avanzados.

### La fecha y la hora

Su teléfono ya debería estar configurado con la hora, fecha, formato de hora y zona horaria adecuadas, que proporciona su operador de red. Si no es así, puede ajustarlo usted mismo. Para acceder a los ajustes, haga lo siguiente:

- 1. En la pantalla de inicio, pulse *✓* **Definir** → <sup>G</sup> **Una opción general**.
- 2. Pulse La fecha y la hora.
  - Hora automática: para actualizar la fecha, la hora y la zona horaria de forma automática. Hora automática está activado de forma predeterminada.

Nota: Cambie 또 para desactivarlo y ajustar la hora, la fecha y la zona horaria de forma manual.

- Establecer formato de hora: para seleccionar el formato de hora de 24 o 12 horas.
- 3. Cuando haya terminado, pulse  $\checkmark$

# Vibrar al tocar (vibración al tocar)

Si la respuesta háptica está activada, el dispositivo vibra con el sonido al reproducir música, así como cuando se tocan las aplicaciones compatibles.

En la pantalla de inicio, pulse 
 ✓ Definir → 
 ✓ Una opción general →
 ▲ La reacción háptica.

• Para desactivarla, desactive  $\checkmark$ . Confirme con  $\checkmark$ .

# Tiempo apagado pantalla

Es posible configurar el tiempo que tarda el dispositivo en desactivar la retroiluminación de la pantalla.

- En la pantalla de inicio, pulse 
   ✓ Definir → 
   ✓ Una opción general →
   ✓ El tiempo de espera de la pantalla. Pulse para ajustar el tiempo.
- 2. Confirme con  $\checkmark$ .

# Mi fondo de pantalla

El fondo de pantalla es la imagen que aparece detrás en la pantalla de inicio y en la de bloqueo. Es posible cambiar el fondo de pantalla y elegir la imagen que prefiera, como una foto sacada por usted o las imágenes precargadas.

- 1. En la pantalla de inicio, pulse *→* **Definir → ∩ Mi Pantalla de inicio**.
- 2. Pulse Mi fondo de pantalla.
- 3. Pulse Cambiar.
  - Galería
  - Fondo de pantalla dinámico
  - Fondo de pantalla de Doro
- 4. Pulse una imagen para seleccionarla y confirme la selección con  $\checkmark$ .

**Nota:** También es posible restablecer el fondo de pantalla original. Para ello, pulse **Restablecer**.

# Atajos en la pantalla de inicio

¿Qué es un atajo? Un atajo es un acceso directo a un contacto o una aplicación.

### Añadir un atajo desde la pantalla de inicio

- 1. Es posible añadir o eliminar un atajo directamente desde la pantalla de inicio. Pulse  $\oplus$ .
- 2. Vuelva a pulsar  $\oplus$ .
- 3. Seleccione un elemento de la lista de opciones para añadirlo como atajo.

- 4. Confirme con  $\checkmark$
- Para desactivar el interruptor de atajos  $\checkmark$ . Confirme con  $\checkmark$ .

### Encontrar y añadir atajos en el menú

- 1. En la pantalla de inicio, pulse *→* **Definir → ∩ Mi Pantalla de inicio**.
- 2. Pulse Mis accesos directos.
- 3. Pulse para añadir y pulse una opción de la lista para seleccionarla; por ejemplo, **Anclar un contacto**. Confirme con  $\checkmark$ .

Nota: Para poder sustituir un atajo, primero hay que borrar el que hay.

### Encontrar y eliminar atajos en el menú

- 1. En la pantalla de inicio, pulse *→* **Definir → ∩ Mi Pantalla de inicio**.
- 2. Pulse Mis accesos directos.
- 3. Pulse  $\bigcirc$  para seleccionar un atajo y confirme la decisión con  $\checkmark$ .

# Mis widgets

Los widgets son funciones inteligentes de los teléfonos Android. Un widget funciona como una pequeña aplicación o una ventana informativa que también actúa como atajo para otra aplicación de mayor tamaño presente en el dispositivo. Con un widget no tendrá que abrir la aplicación principal, ya que el widget se ejecuta directamente en la pantalla de inicio, mostrando la información de la aplicación. A menudo, los widgets tienen la forma de dispositivos en pantalla, como relojes, dispositivos de cuenta atrás para eventos, teletipos de subastas, teletipos de mercados bursátiles, información sobre llegadas de vuelos, partes meteorológicos diarios, etc.

### Encontrar y añadir un widget en el menú

Puede colocar más widgets en la pantalla de inicio siguiendo estos pasos.

- 1. En la pantalla de inicio, deslice el dedo hacia la izquierda para ir a la siguiente página de inicio.
- 2. Pulse Quiero.
- 3. Pulse Añadir componente.
- 4. Mantenga pulsado el widget para seleccionarlo. Arrastre y suelte el widget en la pantalla de inicio.

Consejo: Puede obtener más aplicaciones en Play Store.

# El tamaño del texto

- En la pantalla de inicio, pulse 
   ▲ Definir → □ Opción de pantalla →
   ▲ El tamaño del texto.
- 2. Pulse **Normal** y pulse una opción de la lista para seleccionarla.
- 3. Cuando haya terminado, pulse  $\checkmark$ .

# El brillo de la pantalla

Es posible ajustar el brillo de la pantalla. El ajuste predeterminado es **Auto**mático; para ahorrar batería, le recomendamos mantener este ajuste.

- En la pantalla de inicio, pulse 
   ✓ Definir → □ Opción de pantalla →
   ◇ El brillo de la pantalla.
- 2. Apague 📀 para desactivarlo.
- 3. Arrastre la barra deslizante para ajustar el brillo de la pantalla de forma manual. Cuanto mayor sea el valor, más brillante será la pantalla.
- 4. Cuando haya terminado, pulse  $\checkmark$ .

### Contraste de texto

Para aumentar el contraste del texto y las imágenes de la pantalla y que los objetos sean más nítidos y fáciles de identificar.

- En la pantalla de inicio, pulse 
   ✓ Definir → □ Opción de pantalla →
   Contraste de texto.
- 2. Encienda  $\checkmark$  para activar. Confirme con  $\checkmark$ .

### Inversión de color

- En la pantalla de inicio, pulse 
   ✓ Definir → 
   ✓ Opción de pantalla →
   ✓ Inversión de color.
- Para cambiar a texto blanco sobre fondo negro. Cuando haya terminado, pulse V.

**Nota:** Todos los colores de la pantalla se invierten, por lo que es probable que haya combinaciones de colores raras.

# Corrección de color

- En la pantalla de inicio, pulse 
   ✓ Definir → □ Opción de pantalla →
   ✓ Inversión de color.
- 2. Para cambiar al modo de color para personas con problemas de visión de colores y ver las cosas más claras. Pulse para seleccionar:
  - Desactivado
  - Monocromo (se visualiza en blanco y negro)
  - Deuteranomalía invertida
  - Deuteranomalía (mejora la percepción del color verde) (rojoverde)
  - Protanomalía invertida
  - Protonomalía (mejora la percepción del color rojo) (rojo-verde)
  - Tritanomalía invertida
  - Tritanomalía (mejora la percepción del color azul) (azulamarillo)

Cuando haya terminado, pulse  $\checkmark$ .

### Mejora adicional de la accesibilidad

Mejore aún más la accesibilidad con funciones que facilitan el uso del dispositivo a los usuarios con problemas de visión, audición y destreza.

En la pantalla de inicio, pulse ✓ Definir → 
 Una opción general →
 Ajustes avanzados → T Accesibilidad.

### El volumen

Para ajustar los distintos sonidos de su dispositivo.

- En la pantalla de inicio, pulse 
   ✓ Definir →
   ♦ Una opción de audio →
   ♥ El volumen.
- 2. Arrastre la barra deslizante para ajustar el volumen (o pulse el icono de más o menos).
  - Tono de llamada y notificaciones.
  - Música, vídeos, juegos.
  - Alarmas.
  - Vibración también para llamadas.

3. Cuando haya terminado, pulse  $\checkmark$ 

**Consejo:** También puede utilizar estas teclas para ajustar el volumen. Durante una llamada, las teclas de volumen ajustan el volumen de la llamada; en reposo, ajustan el volumen del tono de llamada.

### Mi tono de llamada

Para ajustar los distintos sonidos de su dispositivo.

En la pantalla de inicio, pulse 
 ✓ Definir → 
 ✓ Una opción de audio→
 ✓ Mi tono de llamada.

**Consejo:** Pulse **D** para reproducir y pulse **D** para detener la reproducción.

- Tono de llamada: pulse una opción de la lista de opciones para seleccionarla. Confirme con V.
- **Tono de mensajes y notificaciones**: pulse una opción de la lista de opciones para seleccionarla.
- Tono notificación recurrente Cambie a 💎 para activarlo.
- Tono notificación correo Cambie a **•** para activarlo.
- 2. Cuando haya terminado, pulse  $\checkmark$  para confirmarlo.

**Consejo:** También puede pulsar las teclas de volumen en el lateral del teléfono para ajustar el volumen.

# Mi configuración de audio para llamadas de voz

Si utiliza audífonos o tiene dificultades auditivas al utilizar el teléfono en un ambiente ruidoso, puede personalizar los ajustes de audio del teléfono.

- En la pantalla de inicio, pulse 
   ✓ Definir → 
   ✓ Una opción de audio
   → 
   Ø Mi configuración de audio para llamadas de voz.
- 2. Pulse Normal para seleccionar:
  - Normal para audición normal en ambiente normal.
  - Alto para dificultades auditivas moderadas o uso en ambientes ruidosos.
  - HAC modo para uso con audífono.
- 3. Cuando haya terminado, pulse  $\checkmark$ .

# Compatibilidad con audífonos igcap

Este teléfono es compatible con audífonos. La compatibilidad con audífonos no garantiza que un audífono concreto sea compatible con un teléfono específico. Los teléfonos móviles contienen radiotransmisores que pueden interferir en el rendimiento de los audífonos. Este teléfono se ha probado para utilizarse junto con audífonos debido a su tecnología inalámbrica, pero puede darse el caso de que haya alguna tecnología inalámbrica más reciente cuyo uso con audífonos no se haya probado aún. Para garantizar la compatibilidad de un audífono concreto con este teléfono, pruébelos antes de realizar la compra.

La norma de compatibilidad con audífonos contiene dos tipos de clasificaciones:

- M: para utilizar el audífono en este modo, asegúrese de que este esté configurado en M-mode o en el modo de acoplamiento acústico y coloque el receptor del teléfono cerca del micrófono integrado del audífono. Para lograr unos resultados óptimos, intente utilizar el teléfono en diversas posiciones respecto al audífono, por ejemplo, si coloca el receptor un poco por encima de la oreja, el rendimiento de un audífono no con el micrófono detrás de la oreja será mucho mayor.
- T: para utilizar el audífono en este modo, asegúrese de que este esté configurado en T-mode o en el modo de acoplamiento con telebobina (no todos los audífonos disponen de este modo). Para lograr unos resultados óptimos, intente utilizar el teléfono en diversas posiciones respecto al audífono, por ejemplo, si coloca el receptor un poco por debajo de la oreja o delante de ella, el rendimiento será mucho mayor.

# La conexión de Bluetooth®

Puede conectarse sin cables a otros dispositivos compatibles con Bluetooth<sup>®</sup>, como auriculares u otros teléfonos.

**Nota:** El Bluetooth suele consumir mucha batería. No se olvide de desactivarlo si no lo está utilizando.

### Vinculación con otros dispositivos Bluetooth

- En la pantalla de inicio, pulse 
   ✓ Definir → <sup>8</sup> Mis otras conexiones
   → La conexión de Bluetooth.
- 2. Encienda 📀 para activar.

3. Pulse la unidad con la que desea conectarse para seleccionarla.

Nota: Si no ve la unidad con la que desea conectarse, pulse Actualizar para actualizar la lista. Otra posibilidad es solicitar que el dispositivo esté visible para los demás, un ajuste que se realiza en la otra unidad. Consulte el manual del usuario del otro dispositivo.

- 4. Es probable que se le pida que introduzca una contraseña o que pulse una tecla. Si esto ocurre, introduzca la contraseña o acepte la conexión en su teléfono o en el otro dispositivo.
- 5. Después de aceptar la contraseña (o no), las unidades están conectadas y se comunican. Ya puede empezar a usar el dispositivo.
- 6. Pulse : para ver las opciones disponibles.

**Nota:** Ahora que los dispositivos están vinculados, si activa el Bluetooth de su dispositivo y el otro dispositivo está activado, se vuelve a establecer la conexión hasta que los desvincule.

### Desvinculación de dispositivos

- En la pantalla de inicio, pulse 
   ✓ Definir → <sup>10</sup> Mis otras conexiones
   → La conexión de Bluetooth.
- 2. Se muestran los dispositivos vinculados.
- 3. Pulse 🍄 junto al nombre del dispositivo que desee desvincular.
- 4. Pulse Olvidar.

**Nota:** Para desactivarlo, puede apagar la otra unidad o desactivar el Bluetooth en ella.

### Modo avión

En **Modo avión** no es posible realizar ni recibir llamadas, navegar por Internet, descargar correos ni hacer nada que requiera conexión a Internet. De esta forma se evitan interferencias en equipos sensibles. Puede seguir jugando, escuchando música, viendo vídeos u otros contenidos, siempre que los mismos estén almacenados en la tarjeta de memoria o en la memoria interna.

Si lleva su teléfono al extranjero, puede ponerlo en modo avión. De esta forma, no le cobrarán recargos por roaming de datos y seguirá pudiendo activar el Wi-Fi. Active **Modo avión** en zonas sin cobertura de red para

ahorrar batería, ya que el teléfono escanea las redes disponibles de manera continua, lo cual consume energía. Si tiene alarmas activadas, recibirá las notificaciones correspondientes.

- En la pantalla de inicio, pulse ✓ Definir → 
   Una opción general →
   Ajustes avanzados → ™ Más.
- 2. Pulse Modo avión.
- 3. Encienda 🔎 para activar.

**Consejo:** Para activar esta función, también puede mantener pulsada la **tecla de encendido** y, a continuación, seleccionar **Modo avión** en el menú que aparece. También puede activar el modo avión desde los ajustes rápidos del *Panel de notificaciones*.

**Consejo:**  $\overleftarrow{\mathbf{k}}$  se muestra en la barra de estado cuando la opción está activada.

Puede activar y desactivar fácilmente **Modo avión** en los ajustes rápidos del panel de modificaciones. Para abrir el panel de notificaciones, deslice la barra de estado hacia abajo.

### Conexión del teléfono a un ordenador

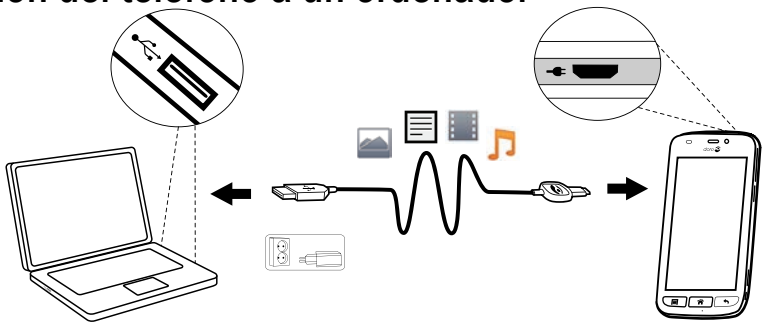

Conecte el teléfono a un ordenador y empiece a transferir imágenes, música y otros tipos de archivos. Todo lo que tiene que hacer es conectar un cable USB entre el teléfono y el ordenador. Desde el explorador de archivos de su ordenador puede arrastrar y soltar el contenido entre su teléfono y el ordenador.

**Nota:** Es posible que no pueda transferir material protegido por derechos de autor.

**Consejo:** Si la ubicación predeterminada para el almacenamiento es la tarjeta de memoria, todas las fotos y vídeos que se realicen con el teléfono se almacenarán en la carpeta **DCIM/Camera** de la tarjeta de memoria.

### Arrastre del contenido entre el teléfono y un ordenador

1. Conecte su teléfono a un ordenador usando un cable USB.

**Nota:** Puede que tenga que esperar a que se instale el controlador en su ordenador para poder acceder al teléfono. Para los usuarios de Mac, consulte <u>https://www.android.com/</u>filetransfer/.

- 2. Cuando conecte el teléfono a un ordenador, en la pantalla del ordenador se le preguntará qué desea hacer.
- 3. Indique que desea abrir el dispositivo y ver los archivos en el explorador de archivos del ordenador.
- 4. Espere hasta que el teléfono o la tarjeta de memoria aparezcan como discos externos en el explorador de archivos del ordenador.
- 5. Arrastre y suelte los archivos seleccionados entre el teléfono y el ordenador.
- 6. Si es necesario, utilice también la función **Es seguro retirar el hardware** del ordenador.
- 7. Cuando haya terminado, extraiga el cable USB.

**Consejo:** Cuando conecte el teléfono a un ordenador, podrá seleccionar diferentes modos de conexión. Deslice hacia abajo la barra de estado y pulse  $\Psi$  **USB para transferir archivos** para seleccionar una de las opciones de **Utilizar USB para**.

**Nota:** Cuando se ha instalado el teléfono / la tarjeta de memoria en el ordenador, el teléfono no puede acceder a la tarjeta de memoria. Es posible que no tenga acceso a algunas funciones y aplicaciones del teléfono, como la cámara. Puede transferir archivos usando un cable USB en la mayoría de dispositivos y sistemas operativos que sean compatibles con un interfaz de almacenamiento masivo USB.

### Información sobre mi teléfono

Para acceder a la información del dispositivo, como la versión actual del software o el estado de la batería, o para actualizar el software del dispositivo.

- En la pantalla de inicio, pulse <sup>O</sup> Ver →
  - Información sobre mi teléfono.
  - Información de la batería: para acceder a información y estadísticas sobre el estado de la batería y el historial de uso de la batería.
  - Almacenar: para comprobar el estado de la memoria usada y la disponible.
  - **Estado del teléfono**: para consultar las versiones del sistema y del software, entre otros datos.
  - Actualización del dispositivo: para comprobar si hay actualizaciones del software disponibles.
  - Información legal: para ver los términos y condiciones y otra información legal.

#### Actualización del dispositivo

Cuando el dispositivo se conecta a una red Wi-Fi, se actualiza directamente con el último software gracias al servicio Firmware Over-The-Air (FOTA).

**Nota:** Durante una actualización, el teléfono quedará temporalmente fuera de servicio, incluso para llamadas de emergencia. Todos los contactos, fotos, ajustes y demás datos permanecerán almacenados en el teléfono de forma segura. No interrumpa el proceso de actualización.

#### IMPORTANTE

Le recomendamos actualizar siempre el dispositivo con la última versión de software, para obtener un rendimiento óptimo y las últimas mejoras. Cuando haya nuevo software disponible, se mostrará una notificación en la barra de estado. Púlsela para iniciar la descarga. El tiempo que tarda la descarga puede variar en función de la conexión a Internet.

### Copia de seguridad

La información de su cuenta de Google está configurada para hacer copias de seguridad automáticamente. Realice los ajustes que se indican a continuación para asegurarse de que se restauren sus contactos, ajustes del sistema, aplicaciones, calendario y correo electrónico siempre que configure un nuevo dispositivo con la misma cuenta de Gmail.

### Copia de seguridad con Google

- En la pantalla de inicio, pulse ✓ Definir → 
   Una opción general →
   Ajustes avanzados.
- 2. Desplácese para seleccionar **Copia de seguridad y restauración** y pulse **Copiar mis datos**.
- 3. Asegúrese de que el interruptor esté activado 🤍

Muchas aplicaciones le permiten hacer copias de seguridad de sus fotos, aplicaciones y mucho más. Algunas incluso ofrecen almacenamiento en la nube, que le permite subir archivos desde el móvil, y otras pueden restaurar los datos si es necesario. Pruebe a buscar Play Store; consulte *Goo-ale* Play Store, p.48

# Reiniciar el teléfono

Puede que tenga que reiniciar el teléfono si hay un problema persistente imposible de resolver o si el dispositivo se queda bloqueado o no responde. Este dispositivo tiene una batería interna y, por lo tanto, el hardware no se puede reiniciar retirando la batería.

 Si necesita reiniciar el teléfono, mantenga pulsada la tecla de encendido y la tecla subir volumen de forma simultánea durante más de 8 segundos para reiniciar el teléfono. Tras reiniciar el teléfono, este se volverá a encender de forma automática.

# Restablecer el teléfono

### IMPORTANTE

Al restablecer el teléfono, la mayoría de la información se borrará; por ejemplo, las aplicaciones descargadas e instaladas, las cuentas y los datos y ajustes del sistema y las aplicaciones. Asegúrese de realizar una copia de seguridad de todos los datos y los archivos que quiera conservar antes de restablecer el teléfono. Las copias de seguridad sirven para guardar la información y protegerla. Antes de empezar, lea atentamente todo el texto que se expone a continuación.

Puede que tenga que restablecer el teléfono si hay un problema persistente imposible de resolver o si desea darle el teléfono a otra persona.

**Nota:** Se borrará todo lo que haya añadido al teléfono desde que lo adquirió.

#### Excepciones

- Todo lo que se haya guardado en una Tarjeta SD si ha instalado alguna (consulte Inserte la tarjeta de memoria (opcional y no incluida), p.4 y Memoria externa, p.45).
- Las aplicaciones y los datos de Google<sup>™</sup>, si está marcada la casilla que hay junto a **Copiar mis datos**; consulte *Copia de seguridad*, p.42.
- La información que haya guardado en servicios de almacenamiento en la nube (o en un ordenador; consulte *Conexión del teléfono a un ordenador*, p.40).

#### IMPORTANTE

Recuerde la cuenta de Google con la que registró el teléfono la última vez. Durante una restauración, el mecanismo antirrobo de Google le solicitará que introduzca la cuenta de Google con la que inició sesión su teléfono la última vez en la pantalla de navegación de inicio para la autenticación de su identidad. Su teléfono solo se podrá encender correctamente una vez realizado el proceso de autenticación de identidad.

#### Restablecer el teléfono

- En la pantalla de inicio, pulse 
   ✓ Definir → 
   <sup>10</sup> Una opción general →
   <sup>11</sup> Ajustes avanzados → Copia de seguridad y restauración.
- 2. Seleccione **Restablecer datos de fábrica**. Lea atentamente la información que se muestra en la pantalla: es **importante**.
- 3. Seleccione Restablecer teléfono.
- 4. Seleccione Borrar todo.

### A PRECAUCIÓN

Este es el último paso antes de borrar de forma **definitiva** TODOS los datos del dispositivo, incluidos los ajustes de Google y otras cuentas, así como los datos y ajustes del sistema y las aplicaciones.

5. Cuando se haya restablecido el teléfono, regresará a los ajustes predeterminados de fábrica y será igual que cuando lo usó por primera vez.

### Memoria y almacenamiento

**Nota:** Al actualizar el teléfono, es posible que cambie la capacidad disponible.

El teléfono tiene diferentes tipos de memoria y posibilidades de almacenamiento.

#### Almacenamiento interno

El almacenamiento interno sirve para guardar contenido descargado o transferido, así como sus datos y ajustes personales: por ejemplo, los ajustes de alarmas, volumen e idioma, los correos electrónicos, los marcadores, los contactos, los eventos del calendario, las fotos, los vídeos y la música.

#### Memoria externa

Puede utilizar una tarjeta de memoria externa para obtener más espacio de almacenamiento o como memoria portátil. Hay muchas clases de tarjetas multimedia. Utilice únicamente tarjetas de memoria compatibles. Tipo de tarjeta compatible para este dispositivo: microSD, microSDHC máx. 32 GB. SD significa «Secure Digital» (digital seguro). Las tarjetas de menos capacidad almacenan menos información. El teléfono funciona con o sin tarjeta SD. Le recomendamos que utilice una tarjeta de memoria de alta velocidad, especialmente si la utiliza como memoria interna ampliada. La mayoría de las aplicaciones pueden leer los datos de una tarjeta de memoria, pero solo algunas guardan datos en este tipo de memoria. Por ejemplo, puede configurar la aplicación de la cámara para que guarde las fotos directamente en la tarjeta de memoria.

**Nota:** Si introduce una memoria externa, se recomienda que cambie la ubicación de almacenamiento predeterminada. Esto le permitirá guardar más archivos en el teléfono, como fotos y vídeos. Le recomendamos copiar las fotos del almacenamiento interno del teléfono a un ordenador de forma periódica para no perderlas; consulte *Conexión del teléfono a un ordenador*, p.40. Estos archivos se encuentran en la carpeta DCIM del teléfono. DCIM significa «Digital Camera IMages» (imágenes de la cámara digital) y es la estructura de directorio predeterminada para cámaras digitales y cámaras de teléfonos.

#### Liberar espacio de memoria

Con el paso del tiempo, la memoria de su dispositivo se va llenando por el uso normal. Si su teléfono empieza a ralentizarse o las aplicaciones se cierran de repente, plantéese realizar algunas de las siguientes acciones:

#### Borrar imágenes

- Si saca muchas fotos con el teléfono, recuerde hacer una copia de seguridad en su ordenador cada cierto tiempo. De esta forma, además de evitar que se pierdan las fotos si le ocurre algo al teléfono, podrá borrarlas en el teléfono y liberar espacio. Para acceder a sus fotos, solo tiene que conectar el teléfono al ordenador a través de un cable USB; consulte *Conexión del teléfono a un ordenador*, p.40.
- También es posible utilizar otros servicios para hacer una copia de seguridad de sus fotos; en muchos casos, de forma automática. Este teléfono cuenta con la aplicación Fotos de Google precargada, que permite un almacenamiento ilimitado, copias de seguridad de fotografías y vídeos, e incluso la creación de miniálbumes.

#### Borrar la memoria caché

¿Qué es la caché? Cuando navega por Internet o utiliza aplicaciones en el navegador del teléfono, los sitios web que visita se guardan en el teléfono, en un área de la memoria llamada «caché». Así, la próxima vez que visite el mismo sitio web o aplicación, el teléfono lo cargará desde la memoria caché en vez de descargar todo de nuevo del servidor, lo cual lleva tiempo y consume ancho de banda.

- 2. Seleccione Almacenamiento.
- 3. Seleccione **Datos almacenados en caché** y confirme.
- 4. Pulse ← para volver.

**Consejo:** Con el paso del tiempo, la caché se llenará y deberá volver a borrarla.

#### Desinstalar aplicaciones que no utilice

- 1. En la pantalla de inicio, pulse  $^{\textcircled{O}}$  Ver  $\rightarrow$   $^{\ddagger}$  Mis aplicaciones.
- 2. Pulse Quiero.
- 3. Pulse **Desinstalar**.
- 4. Pulse **m** en los elementos que desee borrar.
- 5. Pulse **Sí** para confirmar la acción.

**Consejo:** Todas las compras se gestionan a través de su cuenta de Gmail. Si más adelante desea volver a instalar una aplicación en concreto, no se le volverá a cobrar, siempre y cuando haya iniciado sesión con la misma cuenta de Gmail.

# Cambio del código PIN de la SIM

- En la pantalla de inicio, pulse *✓* Definir → <sup>G</sup>/<sub>2</sub> Una opción general →
   Ajustes avanzados.
- 2. Pulse Seguridad.
- 3. Pulse Configurar bloqueo de tarjeta SIM → Cambiar PIN de tarjeta SIM.
- 4. Introduzca el código PIN actual y pulse Aceptar.
- 5. Introduzca el nuevo PIN y seleccione **Aceptar**. Introduzca otra vez el nuevo PIN y seleccione **Aceptar** una vez más. Cuando termine, aparecerá el mensaje **El PIN de la tarjeta SIM se ha modificado** correctamente..

#### Solicitud de código PIN al arrancar

- En la pantalla de inicio, pulse 
   ✓ Definir → Una opción general 
   ↔ Ajustes avanzados.
- 2. Seleccione Seguridad.
- 3. Seleccione Configurar bloqueo de tarjeta SIM → Solicitar PIN para utilizar el teléfono.
  - Cambie a para activar el código PIN. Debe introducir el código PIN cada vez que encienda el teléfono.
  - Cambie a para desactivar el código PIN.

#### 🚹 ADVERTENCIA

Si se le pierde o le roban la tarjeta SIM, esta estará desprotegida.

# Google<sup>™</sup> Play Store

#### IMPORTANTE

Necesita conectarse a Internet para usar este servicio. Siempre que sea posible, le recomendamos el uso de conexiones Wi-Fi para reducir los costes de tráfico de datos. Póngase en contacto con su proveedor de servicios para obtener información detallada sobre los costes de suscripción.

Nota: Deberá tener una cuenta de Google<sup>™</sup> para poder utilizar Play Store. Su cuenta de Gmail es también su cuenta de Google, de modo que puede utilizar el nombre de usuario y la contraseña de Gmail para usar otros productos de Google, como YouTube, Google+, Google Play y Google Drive.

Navegue por las aplicaciones y juegos disponibles en las distintas categorías o las listas, como los más comprados o las aplicaciones gratuitas de preferencia. También puede buscar una aplicación o un juego concreto.

Algunas aplicaciones tienen un coste asociado. La descripción de la aplicación especifica este coste (también si la aplicación es gratuita). Puede pagar utilizando Google<sup>™</sup> Wallet, que se puede registrar al configurar una cuenta Google<sup>™</sup> por primera vez para realizar una compra, o utilizando cualquier otro método de pago disponible.

### Instalación de aplicaciones

- 1. En la pantalla de inicio, pulse 🕨 Play Store.
- 2. Encuentre el elemento que desea descargar buscando por categorías o con la función de búsqueda.
- 3. Pulse el elemento para ver los detalles, y siga las instrucciones para completar la instalación / compra.

Consejo: Puede encontrar todas las aplicaciones descargadas en

Play Store. Pulse  $\equiv$  y pulse **Mis applicaciones** para seleccionarlo.

#### Abrir una aplicación instalada

- 1. En Play Store, pulse ≡ y pulse Mis applicaciones para seleccionarlo.
- 2. Marque la aplicación descargada. Si es necesario, pulse Abrir.

#### Actualización de una aplicación instalada

- 1. En ▶ Play Store, pulse ≡ y pulse Mis applicaciones para seleccionarlo.
- Puede optar por que se actualicen todas las aplicaciones que lo necesiten; para ello, pulse Actualizar todo o seleccione una aplicación específica, pulse → Actualizar y confirme la selección.

### Desinstalación de aplicaciones

- 1. En Play Store, pulse  $\equiv$  y pulse Mis applicaciones para seleccionarlo.
- 2. Pulse una aplicación para seleccionarla, pulse → Deinstalar y confirme la selección.

### Llamadas

### Realización de una llamada

Para llamar a un contacto que no está en su agenda de contactos, consulte también Llamar, p.27.

- 1. En la pantalla de inicio, pulse 💺 Llamar.
- 2. Pulse <sup>III</sup> Un número.
- 3. Introduzca el número de teléfono (se le darán sugerencias a medida que marca).
- Pulse Sugerido.

**Consejo:** Para realizar llamadas internacionales, use el prefijo internacional + antes del código del país. Mantenga pulsado **0** hasta que aparezca +.

### Responder una llamada

El teléfono suena o vibra para avisarle de que hay una llamada entrante.

**Nota:** El sonido que escucha cuando suena el teléfono se conoce como *tono de llamada*; consulte *Mi tono de llamada*, p.37. Puede configurar el teléfono para que reproduzca varios tonos de llamada (en función de quién llame, por ejemplo), o bien puede configurar un solo tono de llamada para todos.

1. La pantalla táctil se enciende y le da información sobre la llamada.

2. En este momento, dispone de varias opciones:

#### Desde la pantalla bloqueada

- Responder una llamada: deslice el dedo hacia arriba 🖚.
- Rechazar una llamada: deslice el dedo hacia abajo desde la parte superior de la pantalla para mostrar la barra de notificaciones y pulse 
   Rechazar
- **Silenciar el tono:** pulse la tecla de volumen (arriba o abajo) para silenciar el tono.

#### Desde la pantalla desbloqueada

- Responder la llamada: pulse 📞 Responder
- Rechazar la llamada: pulse ≏ Rechazar
- **Silenciar el tono**: pulse la tecla de volumen (arriba o abajo) para silenciar el tono.

### Finalización de una llamada

• Pulse Colgar ≏ para finalizarla.

### Opciones durante una llamada

#### Control del volumen

• Utilice las teclas laterales de volumen para ajustar el volumen de la llamada; se mostrará en pantalla el nivel seleccionado.

#### Silencio

- 1. Durante una llamada de voz, pulse 🖉.
- 2. Para desactivar esta función, vuelva a pulsarlo.

#### Teclado (envío de tonos)

- 1. Durante una llamada de voz, pulse
- 2. Introduzca el número.
- 3. Para cerrar, vuelva a pulsarlo.

#### Altavoz

- Durante una llamada de voz, pulse
- 2. Hable claramente hacia el micrófono a una distancia máxima de 1 m. Utilice las teclas de volumen para ajustar el volumen del altavoz.

3. Para desactivar esta función, vuelva a pulsarlo.

**Nota:** Durante una llamada de voz, es posible realizar más acciones. Pulse **Quiero** para ver las acciones que puede seleccionar. En función del país, el proveedor de servicios, las especificaciones del modelo o el software, algún contenido de su dispositivo podría no coincidir.

# Auriculares

#### Auriculares

• Conecte los auriculares a la toma correspondiente. El micrófono interno del teléfono se desconectará automáticamente.

### A PRECAUCIÓN

El uso de auriculares con un volumen alto puede dañar el oído. Ajuste el nivel de volumen con precaución cuando utilice auriculares.

### Registro de llamadas

- En la pantalla de inicio, seleccione <sup>∞</sup> Ver → Mi historial de llamadas <sup>©</sup>.
- 2. Pulse un número o un contacto:
  - Para llamar, pulse 📞 Llamar.
  - Para acceder a más opciones, pulse **Quiero**.

#### Borrar el registro de llamadas

- En la pantalla de inicio, seleccione <sup>O</sup> Ver →
  - 🥙 Mi historial de llamadas.
- 2. Pulse Quiero y seleccione Borrar mi historial de llamadas.
- 3. Pulse el cuadrado blanco junto a los elementos que desee borrar, o pulse **Seleccionar todo**.
- 4. Cuando haya terminado, pulse  $\checkmark$ .

# Ajustes de llamada

# Bloqueo de la pantalla durante las llamadas, limitación del registro de llamadas y más

1. En la pantalla de inicio, pulse 💊 Llamar.

- 2. Pulse <sup>♥</sup> Un número → Quiero → Abrir ajustes →:
  - Evite la realización de llamadas accidentales desactivando Llamadas directas. Se mostrará un cuadro de diálogo de confirmación antes iniciar la llamada saliente. El cuadro de confirmación resulta útil para comprobar que efectivamente quiere hacer una llamada. El ajuste predeterminado es activado. Cuando haya terminado, pulse V.

Nota: Solo se aplica a llamadas realizadas directamente desde
 ✓ Ver → 
 ✓ Mis contactos.

- Active Límite del registro de llamadas para limitar el historial de llamadas del teléfono y mostrar solo las 100 últimas llamadas.
- **Temporizador de llamada**: para ver y reiniciar el tiempo total de llamadas salientes y entrantes desde que empezó a utilizar el teléfono o desde el último reinicio. En el caso de la llamada más reciente, se indica la hora y el destinatario.
- Ajustes avanzados: para ver y gestionar más opciones, como Llamadas
  - Buzón de voz
  - Desvío de llamada
- Y para ver y gestionar más opciones, como Bloqueo de llamadas.

**Nota:** Las funciones de los ajustes avanzados son servicios de red, a los que es posible que tenga que suscribirse con anterioridad. Si desea obtener más información sobre el número del buzón de voz, póngase en contacto con su proveedor de servicios.

3. Cuando haya terminado, pulse  $\checkmark$ .

### Llamadas de emergencia

Cuando el teléfono está encendido, siempre es posible realizar una llamada de emergencia.

- 1. En la pantalla de inicio, pulse <mark>၆ Llamar</mark>.
- 2. Pulse **Un número** para introducir el número de emergencia del lugar donde se encuentre en ese momento.
- 3. Pulse 💊 Llamar.

Algunas redes aceptan llamadas a números de emergencia sin necesidad de disponer de una tarjeta SIM válida. Póngase en contacto con su proveedor de servicios para obtener más información.

### Contactos

### Añadir un nuevo contacto

Sus contactos se sincronizarán automáticamente con su cuenta de Google (siempre y cuando haya iniciado sesión con su cuenta de Google). Para gestionar la sincronización de su cuenta de Google, consulte *Copia de seguridad*, p.42.

- 1. En la pantalla de inicio, pulse <sup>□</sup> Añadir → <sup>□</sup>Un contacto.
- Introduzca la información de contacto y siga rellenando la información que conozca. Para continuar, pulse Siguiente.
- 3. Cuando pulse **V**Guardar se creará el nuevo contacto.

**Consejo:** Para ocultar el teclado, pulse <sup>(1)</sup>; para activarlo, solo tiene que pulsar un campo de texto de nuevo.

### **Gestionar sus contactos**

- 1. En la pantalla de inicio, pulse  $^{\textcircled{O}}$  Ver  $\rightarrow \overset{\textcircled{I}}{=}$  Mis contactos.
- 2. Pulse un contacto que ya exista para abrirlo.

**Consejo:** Puede probar a pulsar **Quiero** antes de pulsar un contacto existente; así accederá a otras opciones del menú.

- 3. Pulse Editar.
- Pulse (\*) para añadirlo a los contactos favoritos o pulse (\*) para eliminarlo de favoritos.
- 5. Pulse ( para añadir una imagen.
- 6. Siga las instrucciones de la pantalla para completar la información de contacto.
- 7. Pulse ✓ **Guardar** cuando haya finalizado. Sus contactos se sincronizarán automáticamente con su cuenta de Google (siempre y cuando haya iniciado sesión con su cuenta de Google). Para gestionar la sincronización de su cuenta de Google, consulte *Copia de seguridad*, p.42.

**Consejo:** Los contactos favoritos se distinguen fácilmente con  $\checkmark$ . Para borrar un contacto de sus favoritos, pulse un contacto favorito, pulse **Quiero** y, después, **Eliminar de favoritos**.

### Importar y exportar contactos

Si cuenta con un servicio de Doro, como My Doro Manager o Doro Connect & Care, puede utilizar dicho servicio para importar y exportar desde/a las tarjetas SIM/SD.

# Importación de contactos a su dispositivo desde servicios de almacenamiento

- 1. En la pantalla de inicio, pulse  $^{\textcircled{O}}$  Ver  $\rightarrow \overset{\textcircled{I}}{=}$  Mis contactos.
- 2. Pulse Quiero.
- 3. Pulse **Importar/Exportar** para seleccionar una opción de importación de la lista.
- 4. Pulse **V** para confirmar.

# Cómo encontrar los contactos ICE

En caso de emergencia (ICE) permite que los equipos de intervención puedan ponerse en contacto con sus familiares o con cualquiera de sus contactos guardados. Consulte *ICE (en caso de emergencia)*  $\Psi$ , p.57.

#### Cómo encontrar los contactos ICE desde la pantalla bloqueada

- 1. Deslice la pantalla para desbloquearla.
- 2. Pulse Alerta ICE para recuperar la información ICE guardada.
- 3. Pulse 🕓 para llamar al contacto ICE.

**Nota:** Solo se aplica cuando el método de bloqueo de la pantalla seleccionado es **Patrón**, **PIN** o **Contraseña**, y debe haber añadido su información ICE. Para activar el bloqueo de pantalla o cambiar el tipo de bloqueo de pantalla, pulse *Bloqueo de pantalla*, p.13.

### Cómo encontrar los contactos ICE en el menú

1. En la pantalla de inicio, pulse <sup>(2)</sup> Ver → <sup>[2]</sup> Mis contactos → <sup>(5</sup> En caso de emergencia (ICE).

# Una opción de asistencia

### Mi botón de asistencia 🎙

#### ADVERTENCIA

Para que la tecla de alerta se pueda usar, la función de alerta tiene que estar activada y hay que añadir números de teléfono a la lista de números y editar el mensaje de texto con la información que desee enviar.

### A PRECAUCIÓN

Cuando se activa una llamada de alerta, el teléfono utiliza el modo manos libres / altavoz. No acerque el dispositivo a su oído cuando esté utilizando el modo manos libres, ya que el volumen puede ser muy alto.

Para que el día a día sea más seguro, el teléfono cuenta con una tecla de alerta  $(\bullet)$ . Gracias a la tecla de alerta es fácil ponerse en contacto con los números de ayuda que haya predefinido en la lista de números de alerta.

#### Realizar una llamada de alerta

- Mantenga pulsada la tecla de alerta ((•)) durante 3 segundos o púlsela tres (3) veces en 1 segundo. La llamada de alerta comenzará tras una pausa de 5 segundos. Durante este tiempo puede impedir una posible falsa alarma pulsando Cancelar.
- Puede enviarse un mensaje de texto (SMS) de alerta a todos los destinatarios.
- Puede enviarse un mensaje de texto (SMS) de ubicación a todos los destinatarios.
- Se marca el número del primer destinatario de la lista. Si pasan 25 segundos sin que la llamada obtenga respuesta, se marca el siguiente número. Se marca tres veces, hasta que se responde la llamada o hasta que se pulsa Cancelar.

#### Ajustes de la tecla de alerta

1. En la pantalla de inicio, pulse 🗡 Definir →

🔺 Una opción de asistencia 🗲 阿 Mi botón de asistencia.

2. Siga las instrucciones de la pantalla.

- En Acceso de No molestar, recomendamos que active para permitir Botón de asistencia.
- 4. Pulse Atrás ←.
- 5. Pulse **Configurar**.
- 6. Siga las instrucciones de la pantalla para realizar la configuración.

#### Aplicación

Defina la aplicación que estará asociada a la tecla de alerta.

• Pulse **Configurar** para elegir una aplicación para la tecla de alerta; **Bo-tón de asistencia** es la aplicación predeterminada.

#### Seleccione cómo se activará la función de alerta

- **Presione 3 veces**: para activarla pulsando la tecla tres veces en menos de un segundo.
- Presión larga (Encendido) para activarla manteniendo pulsada la tecla durante unos tres segundos o pulsándola dos veces en menos de un segundo.

#### Ajuste el nivel de volumen de las llamadas de alerta.

Seleccione el tipo de señal de las secuencias de alerta.

**Nota:** Con esta opción se configura la señal de su dispositivo, NO la del destinatario.

- Alto (opción predeterminada).
- Bajo.
- Silencio.

#### Seleccione sus contactos de alerta

- 1. Pulse Añadir contacto.
- 2. Seleccione cómo añadir un contacto.
- 3. Para borrar un contacto, pulse el signo menos que aparece después del número.

**Nota:** Algunas empresas de seguridad privadas aceptan llamadas automáticas de sus clientes. Póngase en contacto con su empresa de seguridad antes de incluir su número.

#### Mensaje de alerta

• Se puede enviar un mensaje de texto a los contactos de la lista cuando se pulse la tecla de alerta. Es posible editar el SMS para personalizarlo más. Si es necesario, pulse el campo de texto para modificar el mensaje. Cambie

#### Mensaje de ubicación

Si envía un aviso de alerta, resultará muy útil que sus contactos de ayuda sepan dónde se encuentra en ese momento. De esta forma, podrán ayudarle lo antes posible. El SMS de ubicación permite compartir sus coordenadas de GPS con sus contactos de ayuda en un mensaje de texto. La información de la ubicación indica la posición GPS en el momento de la llamada de alerta, o su última ubicación conocida si la actual no puede detectarse.

Cambie 
 para activarlo o desactivarlo.

Cuando termine, pulse  $\checkmark$ .

# ICE (en caso de emergencia) 🛡

En caso de accidente, disponer de esta información lo antes posible puede aumentar las posibilidades de supervivencia. Añada un contacto ICE para su propia seguridad. La primera persona que le atienda podrá acceder a su información adicional, como medicación y familiares más próximos, desde su teléfono en caso de emergencia. Todos los campos son opcionales, pero cuantos más datos se introduzcan, mejor.

**Nota:** Sus contactos ICE proceden de la agenda de contactos y debe asegurarse de que todos los contactos ICE cuenten con toda la información necesaria.

1. En la pantalla de inicio, pulse ≁ Definir →

▲ Una opción de asistencia → Mi información en caso de emergencia urgencia (ICE).

- Seleccione Crear ICE e introduzca su información médica. Siga las instrucciones de la pantalla para completar la información de la tarjeta ICE.
- 3. Cuando haya terminado, pulse  $\checkmark$

**Nota:** Para eliminar un contacto ICE ya añadido, pulse en el signo menos situado junto al contacto ICE. Pulse  $\checkmark$  para confirmar.

# Cómo utilizar Ayuda remota 🎔

Deje que alguien en quien confíe controle su teléfono de forma remota; por ejemplo, puede solicitarlo al servicio de asistencia de Doro. Permita el acceso para que puedan administrar y transferir archivos, ayudarle a realizar tareas de mantenimiento y a solucionar problemas si se producen.

La persona que ofrezca ayuda remota debe tener instalada la aplicación Teamviewer. Teamviewer se puede descargar e instalar para muchos sistemas operativos diferentes en <u>http://www.teamviewer.com/download/</u>.

### Para conectar una sesión de asistencia remota

1. En la pantalla de inicio, pulse 🗡 Definir →

🔺 Una opción de asistencia 🗲 👉 Ayuda remota.

- 2. Comparta **Su ID** con su ayudante personal de tecnología para permitir su acceso remoto. Pulse **Enviar mi ID...** para seleccionar la forma de compartir la identificación.
- 3. Siga las instrucciones de la pantalla.
- 4. Para salir de TeamViewer, abra el panel de notificaciones y deslice la barra de estado hacia abajo. Haga clic en QuickSupport y pulse  $\times$  en la esquina superior derecha.
- 5. Confirme con **Cerrar**.

**Nota:** Todas las conexiones de TeamViewer están altamente encriptadas, por lo que cuentan con protección frente al acceso de terceros. Si desea obtener información técnica sobre las conexiones, la seguridad y la privacidad de los datos de TeamViewer, consulte la declaración de seguridad en <u>http://www.teamviewer.com/en/products/security.aspx</u>.

# Aplicaciones

Las aplicaciones pueden ser un programa o juego que puede utilizar en su Doro 8040. En función del mercado y el proveedor de servicios, las aplicaciones preinstaladas pueden variar. Algunas aplicaciones requieren conexión a Internet. Póngase en contacto con su proveedor de servicios para obtener información detallada sobre los costes antes de activarlo. Algunas aplicaciones tienen un coste asociado. La descripción de la aplicación

especifica este coste (o indica si es gratuita). El uso de aplicaciones descargadas e instaladas no tiene coste alguno, a no ser que se necesite conexión a Internet.

Utilice *Doro Selection* o *Google*<sup>™</sup> *Play Store* para descargar e instalar todas las aplicaciones que necesite.

### Guía para principiantes: descubra su teléfono

Obtenga ayuda detallada y consejos útiles para aprender a utilizar su nuevo teléfono.

• En la pantalla de inicio, pulse  $\sqrt[3]{p}$  Descubrir  $\rightarrow \Box$  Mi teléfono.

# **Doro Selection**

La manera más sencilla de buscar aplicaciones es utilizar **Doro Selection**, que facilita las búsquedas gracias a diversas categorías que contienen aplicaciones seleccionadas: por ejemplo, hogar, vida digital, noticias, salud y bienestar, finanzas, etc. También puede utilizar **Aplicaciones recomendadas:** y **Ver por categorías** para buscar aplicaciones.

- 1. En la pantalla de inicio, pulse 🗄 Añadir → 🛟 Una aplicación.
- 2. Pulse un elemento para seleccionarlo:
  - **Aplicaciones recomendadas:**: pulse para seleccionar una aplicación.
  - Ver por categorías: para seleccionar una opción de la lista de opciones. Confirme con V.
  - Buscar en Tienda Play Tienda Google Play: para acceder a Play Store.

# Mensajes

### Escribir mensajes

Desde su teléfono puede enviar distintos tipos de mensajes. Aquí le explicamos cómo se envía un mensaje de texto, pero también es posible enviar otros tipos de mensajes desde el menú **4 Enviar**. **Consejo:** Los mensajes de texto (SMS) se envían de forma instantánea a un dispositivo que casi siempre llevamos encima, y sirven para comunicaciones personales e íntimas. La mayoría de los teléfonos inteligentes modernos también pueden recibir correos electrónicos (más utilizados para consultas o una comunicación más formal), pero enviar un mensaje de texto es más sencillo y es la única opción para las personas que tienen un teléfono móvil más básico.

- 1. En la pantalla de inicio, pulse  $\checkmark$  Enviar  $\rightarrow$   $\stackrel{\blacksquare}{\rightarrow}$  Un mensaje.
- 2. Pulse **Un número**.
- 3. Introduzca el número de teléfono (se le darán sugerencias a medida que marca).
- 4. Pulse Selecciona un número o pulse el contacto sugerido.
- 5. Escriba el mensaje.

Nota: Acceda a más opciones con la tecla de menú Quiero.

6. Cuando haya terminado, pulse 🛹 Enviar.

**Nota:** Si añade varios destinatarios, puede que el importe se multiplique por cada uno de ellos. Además, si está en roaming, es probable que le cobren más por enviar mensajes. Siempre que sea posible, le recomendamos el uso de conexiones Wi-Fi para reducir los costes de tráfico de datos.

### Ajustes de mensajes

- 1. En la pantalla de inicio, pulse <sup>●</sup> Ver → <sup>↓</sup> Mis mensajes.
- 2. Pulse Quiero.
- 3. Pulse Abrir ajustes.
  - Pulse para seleccionar las funciones que desea cambiar, o cambie
     para activarlas o desactivarlas.
- 4. Cuando haya terminado, pulse  $\checkmark$ .

**Nota:** Los ajustes de mensajes suelen venir definidos y no tiene por qué cambiarlos (a menos, claro, que desee hacer cambios). Algunas funciones son servicios de red, a los que es posible que tenga que suscribirse antes. Si desea obtener más información, póngase en contacto con su proveedor de servicios.

# Email (Correo electrónico)

#### Configuración de una cuenta de correo electrónico

Cuando abra el correo electrónico por primera vez, se le pedirá que configure una cuenta de correo electrónico.

#### IMPORTANTE

Necesita conectarse a Internet para usar este servicio. Siempre que sea posible, le recomendamos el uso de conexiones Wi-Fi para reducir los costes de tráfico de datos. Póngase en contacto con su proveedor de servicios para obtener información detallada sobre los costes antes de activarlo.

**Consejo: Gmail** está siempre disponible en **Google**, que se encuentra en la pantalla de inicio.

#### Para activar su cuenta de correo electrónico

- 1. En la pantalla de inicio, pulse  $^{\textcircled{O}}$  Ver  $\rightarrow \square$  Mis correos electrónicos.
- 2. Pulse **+** Añadir una cuenta.
  - Añadir cuenta existente
  - Crear cuenta de Gmail
- 3. Pulse V para confirmar.
- 4. Si lo desea, pulse **Quiero** para acceder a más opciones.
  - Administrar cuentas: para seleccionar la cuenta o Añadir cuenta Pulse Quiero para ver más opciones.
- 5. Si es necesario, introduzca los ajustes correspondientes de forma manual y pulse ✓ cuando haya acabado. Póngase en contacto con su proveedor de correo electrónico si desea obtener más información.

#### Escribir correos electrónicos

Aquí explicamos cómo enviar un correo electrónico a un contacto de la agenda de contactos.

- 1. En la pantalla de inicio, pulse **≁ Enviar →** 🔂 Un correo electrónico.
- 2. Pulse **Un contacto**.
- 3. Pulse un contacto para seleccionarlo.
- 4. Introduzca un asunto.

- 5. Pulse **Escriba aquí un mensaje** para redactar un correo electrónico.
- 6. Si lo desea, pulse **Quiero** para acceder a más opciones.
- 7. Cuando haya terminado, pulse 🛹 Enviar.

#### Leer correos electrónicos

- 1. En la pantalla de inicio, pulse  $^{\textcircled{O}}$  Ver  $\rightarrow \square$  Mis correos electrónicos.
- 2. Pulse un correo electrónico para leerlo.
- 3. Pulse **Responder/Reenviar** para seleccionar una opción de la lista de opciones.
- 4. Redacte el correo electrónico.
- 5. Si lo desea, pulse **Quiero** para acceder a más opciones.
- 6. Cuando haya terminado, pulse 🛹 Enviar.

#### Ajustes del correo electrónico

- 1. En la pantalla de inicio, pulse  $^{\textcircled{O}}$  Ver  $\rightarrow \square$  Mis correos electrónicos.
- 2. Pulse Quiero.
- 3. Pulse Abrir ajustes para acceder a más opciones.
- 4. Pulse una opción para seleccionarla.
- 5. Cuando haya terminado, pulse  $\checkmark$ .

### Cámara

**Consejo:** Para conseguir fotografías nítidas, limpie bien el objetivo con un paño seco.

**Nota:** No haga fotos ni grabe vídeos de otras personas sin su autorización. No saque fotos ni grabe vídeos en lugares en los que esté prohibido o en los que atente contra la integridad individual.

#### Cómo abrir la cámara

#### Con el botón físico

- Mantenga pulsado el botón físico de la cámara para activarla desde cualquier pantalla o modo. El botón físico de la cámara se encuentra en la parte inferior derecha del teléfono.
- 2. Pulse 🗿 o pulse el **botón de la cámara** para hacer una fotografía.

#### En la pantalla de inicio

1. En la pantalla de inicio, pulse 🗖 Cámara.

### En el menú

- 1. En la pantalla de inicio, pulse <sup>™</sup> Tomar una foto →
  - Una foto
  - Un vídeo
  - Un autorretrato

#### Cómo hacer un selfie

Una autofoto o un **selfie** consiste en sacarse una foto a sí mismo. Para sacarse autofotos, puede utilizar la cámara frontal.

- 1. En la pantalla de vista previa de la cámara, pulse Para cambiar a la cámara frontal y hacerse autofotos.
- 2. Póngase frente a la cámara frontal. Mueva la cámara hasta que encuentre una pose que le guste.
- Cuando vea su cara en la pantalla, pulse o pulse el botón físico de la cámara (en el lado inferior derecho del teléfono) para sacarse una autofoto.

### Cómo grabar un vídeo

 En la pantalla de vista previa de la cámara, pulse 
 para grabar un vídeo. Pulse 
 para detener la grabación.

### Ajustes de la cámara

Nota: Las opciones disponibles pueden variar.

### Enfoque

• En la pantalla de vista previa, pulse en el punto de la imagen en el que desea que enfoque la cámara.

#### Zoom

- En la pantalla de vista previa, coloque dos dedos juntos sobre la pantalla y sepárelos entre sí para aumentar el zoom; acérquelos para reducirlo.
- También puede utilizar las teclas de volumen para acercar o alejar la imagen, Subir volumen para acercar y Bajar volumen para alejar.

#### Flash

- Pulse **•** para seleccionar los ajustes del flash.
- 1. Pulse **Más opciones** para acceder a la lista de modos de disparo. Pulse o deslice para acceder a los tres submenús disponibles:
  - 🔊 para acceder a los ajustes de la cámara.
  - para acceder a los ajustes de vídeo.
  - 🗄 para acceder a los ajustes generales.
- 2. Pulse para acceder a los diferentes ajustes y seleccionarlos. Siempre puede pulsar **Restaurar valores predeterminados**.

**Consejo:** También puede acceder a la galería desde el modo de cámara: en la pantalla de vista previa de la cámara, seleccione la miniatura de la esquina inferior izquierda.

# Gestión de las fotos de la galería

### Visualización de fotografías o vídeos

Encontrará todas las fotografías hechas con la cámara, las fotos recibidas y los vídeos grabados en **Mi galería**.

- 1. En la pantalla de inicio, pulse <sup>O</sup> Ver → <sup>M</sup> Mis imágenes y vídeos.
- 2. Seleccione la foto / el vídeo que desea ver.
- 3. Para pasar a la siguiente imagen, deslice el dedo a izquierda o derecha. También puede utilizar las flechas.
- 4. Para salir, pulse 🗲.

**Consejo:** Después de sacar una fotografía, puede acceder a la galería desde el modo de cámara pulsando <sup>20</sup>.

### Gestionar fotos o vídeos

- 1. En la pantalla de inicio, pulse <sup>O</sup> Ver → <sup>M</sup> Mis imágenes y vídeos.
- 2. Aquí, puede pulsar **Quiero** para acceder a más opciones.
  - Mostrar: para acceder a aún más opciones.
  - Administrar favorito
  - Borrar imágenes
  - Configurar

- 3. Cuando haya terminado, pulse  $\checkmark$ .
- 4. Seleccione la foto / el vídeo que desea ver.
- 5. Aquí, puede pulsar **Quiero** para acceder a más opciones.
  - Editar esta imagen
    - Recortar imagen
    - Girar imagen
  - Establ. esta imagen como
  - Compartir esta imagen
  - Detalles de la imagen
  - Añadir favorito
  - Eliminar esta imagen
- 6. Cuando haya terminado, pulse  $\checkmark$

# My Doro Manager

**Nota:** Necesita acceso a Internet para utilizar My Doro Manager. En función del uso que le dé a su dispositivo, puede que utilice mucho ancho de banda en muy poco tiempo. Antes de usar datos de roaming, le recomendamos que se ponga en contacto con su operador para consultar las tarifas de datos de roaming.

**My Doro Manager** es una aplicación que le ofrece a usted o al **asistente** la posibilidad de gestionar el Doro 8040 desde el sitio web <u>http://www.mydo-romanager.com</u>. Además, en el sitio web puede ver tutoriales y descubrir numerosas posibilidades en su Doro 8040.

Nota: Para usar My Doro Manager, el usuario del Doro 8040 debe tener una cuenta de Google<sup>™</sup>. Para poder utilizar el sitio web de My Doro Manager, los asistentes también deberán tener una cuenta de My Doro Manager, que pueden configurar asociándola a una cuenta de Facebook o de Google<sup>™</sup>. También es posible crear una cuenta de My Doro Manager que únicamente exija contar con una cuenta de correo electrónico. La cuenta de Google también se puede utilizar con otros productos de Google, como YouTube, Google+, Google Play o Google Drive.

### Cómo crear una nueva cuenta En Doro 8040

- Desde la pantalla de inicio, deslice el dedo hacia arriba o pulse la flecha 
   situada en la parte inferior de la pantalla de inicio.
- Pulse Mis aplicaciones para acceder a <sup>♣</sup> Mis aplicaciones →
   My Doro Manager.
- 3. Siga las instrucciones de la pantalla para realizar la configuración de la cuenta.

#### Acceso al sitio web

- 1. Desde el ordenador, acceda a <u>http://www.mydoromanager.com</u>.
- 2. Seleccione si desea gestionar su propio teléfono o ayudar a otra persona.
- 3. Inicie sesión con su cuenta de Google<sup>™</sup>.

**Nota:** Para ayudar al usuario del Doro 8040 de forma remota desde su teléfono, los asistentes también pueden instalar la aplicación **Oro Connect & Care** desde Play Store o App Store. Consulte .

**Nota:** La aplicación del asistente de My Doro Manager que está disponible en Play Store o App Store es para modelos de teléfono más antiguos y no es compatible con el Doro 8040.

# Búsqueda de Google

#### IMPORTANTE

Necesita conectarse a Internet para usar este servicio. Siempre que sea posible, le recomendamos el uso de conexiones Wi-Fi para reducir los costes de tráfico de datos. Póngase en contacto con su proveedor de servicios para obtener información detallada sobre los costes antes de activarlo.

Nota: Las opciones disponibles dependen de los ajustes de su dispositivo.

#### Uso del explorador web

En la pantalla de inicio, pulse el campo de búsqueda de Google<sup>™</sup>
 Google

**Nota:** La primera vez se le preguntará si desea iniciar sesión con su cuenta de Google.
- 2. Pulse junto a la G para buscar en Internet. Para buscar, puede escribir palabras o pegar texto (copiado por usted).
- 3. Al empezar una búsqueda en Google, puede encontrar información más rápido si observa las predicciones de búsqueda. Las predicciones de búsqueda son posibles términos de búsqueda que puede usar; están relacionados con los términos que está escribiendo y han sido utilizados por otra gente en sus búsquedas.
- Pulse el resultado de búsqueda que prefiera para seleccionarlo.
  Para retroceder, pulse Volver

### Internet (explorador web)

#### IMPORTANTE

Necesita conectarse a Internet para usar este servicio. Siempre que sea posible, le recomendamos el uso de conexiones Wi-Fi para reducir los costes de tráfico de datos. Póngase en contacto con su proveedor de servicios para obtener información detallada sobre los costes antes de activarlo.

#### Uso del explorador web

- En la pantalla de inicio, pulse <sup>●</sup> Ver → <sup>6</sup> Algo en Internet.
- Pulse Entrada de voz o Teclado clásico para seleccionar cómo introducir texto. Para buscar, puede escribir palabras o pegar texto (copiado por usted).
- 3. Una vez que haya escrito la palabra de búsqueda, pulse **Buscar**.
- 4. Para retroceder, pulse Volver 🤶

**Nota:** La primera vez se le preguntará si desea iniciar sesión con su cuenta de Google.

# Modo de acoplamiento

En el modo de acoplamiento, puede habilitar un protector de pantalla que convierte su Doro 8040 en un reloj de mesilla de noche, un marco de fotos, un reproductor de música y mucho más.

#### Activar y desactivar el modo de acoplamiento

1. El modo de acoplamiento se inicia automáticamente al colocar el dispositivo en la base de carga.

- 3. Pulse **Mis aplicaciones** para acceder a <sup>♣</sup> **Mis aplicaciones** → **Acoplamiento**.

#### Menú del modo de acoplamiento

- 1. En Acoplamiento, pulse la pantalla para acceder a:
  - Llamar para realizar llamadas.
  - **Presentación** para usar el dispositivo como un marco de fotos.
  - **No molestar**: pulse una vez para activarlo, y pulse de nuevo para desactivarlo.

**Nota:** El ajuste «no molestar» es útil cuando no quiere que le molesten, por ejemplo, cuando está durmiendo o en una reunión. Todas las notificaciones, avisos y llamadas dejarán de emitir sonido, vibración e iluminación en la pantalla del teléfono. Puede programar las horas en las que desea no ser molestado para que se repitan todos los días. Seleccione si desea activar o desactivar el sonido del despertador durante **No molestar**.

• **Música** para seleccionar la música que desea reproducir (replica<sup>1</sup> la aplicación de música, consulte *Música*, p.69).

Nota: Si desea quedarse dormido escuchando música, puede programar el **temporizador de dormir** al reproducir música Pulse ▼

A para seleccionar cuántos minutos quiere que se reproduzca la música.

- Alarma para programar alarmas y ajustar alarmas ya programadas (replica<sup>1</sup> la aplicación de despertador, consulte Alarma, p.71).
- Ajustes para seleccionar el fondo de pantalla, el estilo de reloj y más.
- 1. Partes de lo que se ve en el modo de acoplamiento se corresponden/originan en otras aplicaciones (en este caso, se replica el reproductor de música y el despertador). Para realizar cambios y borrar contenido debe ir a la aplicación de origen (reproductor de música y despertador).

2. Para volver a la pantalla anterior, utilice Volver

# Lupa

Use la pantalla para aumentar el tamaño del texto u otros elementos que le resulten difíciles de leer o ver, el LED de flash ilumina el objeto.

- 1. Pulse O Ver  $\rightarrow \textcircled{i}$  Mis herramientas  $\rightarrow \textcircled{O}$  Lupa.
- 2. Use la pantalla como lupa.
  - **Il Congelar imagen**: para inmovilizar temporalmente la visualización de la pantalla.
  - **Atrás**: para desinmovilizarla.
- 3. Para ver más opciones, pulse Quiero.
- 4. Para salir, pulse 🗲.

# Música

Utilice el reproductor de música para escuchar música u otros archivos de audio.

#### Reproducción de música

- 2. Pulse una pista de la lista para seleccionarla. La siguiente pista se reproducirá automáticamente.
- 3. Pulse II para pausar la pista.
- 4. Pulse 🗘 para volver a la pantalla de inicio. La música seguirá sonando.
- 5. Para ver más opciones, pulse Quiero.

**Consejo:** Mientras escucha música, puede iniciar y pausar la música desde los ajustes rápidos del panel de notificaciones. Para abrir el panel de notificaciones, deslice la barra de estado hacia abajo.

# Escuchar la radio

La radio FM tiene un alcance de frecuencia de 87.5 a 108.0 MHz.

#### Encender la radio

- 1. Conecte los auriculares a la toma correspondiente.
- En la pantalla de inicio, pulse Secuchar → ELa radio.
  La radio se encenderá. Se muestra la frecuencia sintonizada.

Pulse 🖲 o 🖲 para buscar las emisoras. 3.

> Pulse **D** para reproducirlas y **D** para detener la reproducción. Utilice las teclas laterales de volumen para ajustar el volumen.

Pulse 🗘 para volver a la pantalla de inicio. La radio seguirá sonando. 4. Desconecte los auriculares para apagar la radio.

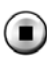

🗩 para apagar la radio.

Consejo: Mientras escucha la radio, puede acceder a algunos de los ajustes de radio desde los ajustes rápidos del panel de notificaciones. Para abrir el panel de notificaciones, deslice la barra de estado hacia abajo.

Consejo: Para obtener la mejor calidad de sonido, pulse brevemente la tecla de encendido y, de este modo, el teléfono se pondrá en modo de reposo.

# Calendario

#### Añadir un evento

- Pulse  $\bigcirc$  Ver  $\rightarrow$   $\blacksquare$  Mi calendario  $\rightarrow$   $\bigcirc$  Añadir evento. 1.
- Siga las instrucciones de la pantalla para completar el evento. 2.
- Pulse  $\checkmark$  para confirmar. 3.

### Editar o eliminar eventos

- Pulse Ver  $\rightarrow \blacksquare$  Mi calendario  $\rightarrow \textcircled{}$  Añadir evento. 1.
- Pulse  $\triangleleft$  o  $\triangleright$  para seleccionar el mes y el día. 2.
- Las fechas en las que ya se han guardado tareas o eventos se indican 3. con un punto verde. Pulse la fecha y, a continuación, pulse el evento para editarlo.
- Para acceder a más opciones, pulse Quiero. 4.
  - Para seleccionar el modo de visualización, pulse Mostrar.
  - Para eliminar un evento, pulse Borrar
- Pulse  $\checkmark$  para confirmar. 5

# Alarma

#### Ajuste de alarmas

El teléfono tendrá que estar encendido para que la alarma funcione correctamente.

Consejo: Las alarmas sonarán incluso en el modo silencioso.

En la pantalla de inicio, pulse <sup>■</sup> Añadir → <sup>(1)</sup> Una alarma y siga las instrucciones de la pantalla.

**Consejo:** Para ahorrar batería e impedir que se reciban llamadas o mensajes, puede activar **Modo avión**. No obstante, la alarma seguirá funcionando; consulte *Modo avión*, p.39.

#### Editar o eliminar alarmas

- 1. En la pantalla de inicio, pulse  $^{\textcircled{O}}$  Ver  $\rightarrow \overset{\textcircled{O}}{=}$  Mis alarmas.
- 2. Para activarla o desactivarla, encienda o apague 🔨.
- 3. Pulse una alarma para editarla.
- 4. Para editar una alarma, pulse Quiero y seleccione Borrar.
- 5. Pulse V para confirmar la acción.

#### Parar o posponer una alarma

- Pulse **Repetir** para posponer la alarma 5 minutos.
- Pulse **Parar** para parar la alarma.

# La predicción del tiempo

Active la previsión meteorológica de su ubicación y añada uno o más lugares.

#### La predicción del tiempo

- 1. Pulse <sup>●</sup> Ver → <sup>♀</sup> La predicción del tiempo.
- 2. Siga las instrucciones de la pantalla.
- 3. Para ver más opciones, pulse Quiero.

# Mis notas

#### Añadir una nota

- Pulse <sup>●</sup> Ver → <sup>■</sup> Mis herramientas → <sup>I</sup>/<sub>2</sub> Mis notas → <sup>+</sup> Añadir Nota.
- 2. Introduzca la información necesaria.
- 3. Para ver más opciones, pulse Quiero:
  - Enviar esta nota para compartir.
  - Borrar esta nota para borrar.
- 4. Pulse **V**Guardar para confirmar la acción.

# Linterna

### Encender la linterna

- 1. Pulse  $^{\textcircled{O}}$  Ver  $\rightarrow \stackrel{\textcircled{O}}{=}$  Mis herramientas  $\rightarrow \stackrel{\swarrow}{\longrightarrow}$  En la oscuridad.
- 2. Pulse o y o para encender y apagar la linterna.

**Nota:** La batería se gastará con gran rapidez. Recuerde apagar la linterna después de usarla.

# Cuenta atrás

### Ajustar el temporizador

- 1. Pulse <sup>●</sup> Ver → <sup>□</sup> Mis herramientas → <sup>●</sup> Cuenta atrás.
- 2. Utilice el teclado para ajustar el tiempo.
- 3. A continuación, pulse Inicio.
- 4. Pulse **Parar** cuando suene la alarma.

**Consejo:** Si el teléfono está encendido, podrá utilizar el teléfono con normalidad mientras el cronómetro está activado.

# Calculadora

Realiza cálculos sencillos.

- Desde la pantalla de inicio, deslice el dedo hacia arriba o pulse la flecha 
   situada en la parte inferior de la pantalla de inicio.
- Pulse Mis aplicaciones para acceder a <sup>●</sup> Mis aplicaciones →
  Calculadora.

- 3. Introduzca el primer número, seleccione una operación (+, -, x, ÷) e introduzca el siguiente número. Repita el proceso en caso necesario.
- 4. Seleccione = para calcular el resultado.

# Sonidos grabados

Utilice la grabadora de sonido para grabar notas y mensajes.

### Añadir una grabación de sonido

- 1. En la pantalla de inicio, pulse <sup>□</sup>Añadir → <sup>↓</sup> Grabación de voz.
- 2. Seleccione el botón 🖲 para iniciar la grabación.
- 3. Pulse la tecla (1) para pausar la grabación.
- 4. Pulse 🔍 para detener la grabación,

#### Escuchar una grabación

Después de grabar la primera nota, puede seleccionar:

- En la pantalla de inicio, pulse Secuchar → A un sonido grabado.
- 2. Pulse una grabación para escucharla.
- 3. Pulse **Quiero** y seleccione:
  - Grabar un sonido.
  - Cambiar el nombre de un sonido.
  - Enviar sonidos.
  - **Borrar sonidos**. Marque la casilla situada junto a los elementos que desee eliminar, o **Seleccionar todo**.
  - Pulse V para confirmar.

# Caja fuerte

Un práctico administrador de contraseñas para ayudarle a registrar y recordar las contraseñas y otros datos personales y confidenciales. A partir de ahora, el único código que necesita recordar es la sencilla contraseña que ha creado para su caja fuerte de contraseñas, **Code safe**.

### Activar Code Safe

- Desde la pantalla de inicio, deslice el dedo hacia arriba o pulse la flecha 
   situada en la parte inferior de la pantalla de inicio.
- Pulse Mis aplicaciones para acceder a <sup>●</sup> Mis aplicaciones →
  Caja fuerte.

### 3. Introduzca un código de tres dígitos para empezar. Cuando haya terminado, pulse ♥.

- 4. Introduzca el mismo código de tres dígitos y gire el asa hacia abajo.
- 5. Pulse Añadir.
- 6. Escriba la nota y pulse 🗸 cuando haya terminado.
  - Para editar una nota, seleccione la nota y pulse en el área blanca de escritura para que aparezca el teclado. Edite la nota y, cuando haya terminado, pulse V.

#### Eliminar una nota protegida o cambiar la contraseña

- 1. Pulse **Quiero** para seleccionar:
  - Cambiar mi contraseña para cambiar la contraseña
  - Borrar notas. Seleccione m en los elementos que desea eliminar o Seleccionar todo.

**Nota:** Todas las notas protegidas se borrarán si el código de 3 dígitos se introduce tres (3) veces de forma incorrecta. Antes de restablecer el teléfono o borrar la tarjeta de almacenamiento, escriba en un papel todas las notas protegidas mediante código.

# Google Apps

#### IMPORTANTE

Necesita conectarse a Internet para usar este servicio. Siempre que sea posible, le recomendamos el uso de conexiones Wi-Fi para reducir los costes de tráfico de datos. Póngase en contacto con su proveedor de servicios para obtener información detallada sobre los costes antes de activarlo.

Todas las aplicaciones de Google<sup>™</sup> preinstaladas se pueden encontrar en **Google**. Las aplicaciones preinstaladas pueden variar según el mercado.

Para ver más información sobre las aplicaciones, acceda al menú de ayuda de cada aplicación.

**Nota:** Es posible que algunas aplicaciones no estén disponibles o que tengan un aspecto distinto en función de la región o el proveedor de servicios.

- En la pantalla de inicio, seleccione Google para abrir las aplicaciones de Google<sup>™</sup>.
  - **Google**: para hacer una búsqueda rápida de elementos en Internet o en su teléfono.
  - Chrome: para buscar información y explorar páginas web.
  - **Gmail**: para enviar o recibir correos electrónicos a través del servicio Google Mail.
  - **Maps**: para encontrar su ubicación en el mapa, buscar lugares y ver la información de ubicación de distintos lugares.
  - YouTube: para ver o crear vídeos y compartirlos con otros.
  - **Drive**: para guardar cualquier contenido en la nube, acceder a él desde cualquier lugar y compartirlo con otros.
  - **Play Music**: para descubrir, escuchar y compartir música en su teléfono. Puede subir a la nube compilaciones de música guardadas en su dispositivo y acceder a ellas más adelante.
  - Play Movies & TV: para descargar vídeos que desee ver desde Play Store; consulte *Google*<sup>™</sup> *Play Store*, p.48.
  - **Duo:** para chatear con otra persona o con un grupo de amigos.
  - **Photos**: para buscar, gestionar y editar todas sus fotos y vídeos de varios orígenes en un único lugar.

# La nube

La nube no es algo físico. La nube es una red de servidores, cada uno con una función diferente. Algunos servidores usan potencia informática para ejecutar aplicaciones o «prestar un servicio». Por ejemplo, cuando saca una fotografía con su teléfono inteligente, esta se guarda en la unidad de memoria interna del teléfono. Sin embargo, cuando sube fotos a Instagram, las está subiendo a la nube.

Así que recuerde: la nube es una red de servidores. Algunos servidores ofrecen un servicio en línea y otros le permiten guardar datos y acceder a ellos, como Instagram o Dropbox. Lo más probable es que esté usando la

nube todos los días. Ya sea con Google Drive, Evernote u otra aplicación, cada vez que guarda información sin usar los datos internos de su teléfono está guardando información en la nube.

# Servicios basados en la ubicación

LBS significa «Location-Based Service» (servicio basado en la ubicación) y es una aplicación de software para dispositivos móviles que necesita saber dónde está el dispositivo. Este servicio puede funcionar realizando consultas y proporcionarle información útil como «¿Dónde está el restaurante más cercano?», o puede estar basado en push y enviarle vales o mostrarle información sobre el tráfico. Por ley, los servicios basados en la ubicación deben contar con el permiso del usuario, lo que significa que usted debe autorizar el servicio de forma activa para poder usarlo.

**Consejo:** Si se está utilizando la ubicación de su teléfono para alguna aplicación, aparece  $\mathbf{Q}$  en la barra de estado.

**Nota:** Si desactiva la ubicación del dispositivo, estará desactivándola también para las aplicaciones de Google y el resto de las aplicaciones, lo que significa que estas no podrán emplear la ubicación del teléfono y muchas funciones útiles estarán desactivadas.

### Cómo desactivar los servicios de ubicación por GPS

- 1. En la pantalla de inicio, abra el panel de notificaciones y pulse **PDefi**
  - nir  $\rightarrow \overset{\otimes}{\rightarrow}$  Mis otras conexiones  $\rightarrow$ 
    - Las opciones de geolocalización.
- 2. Para desactivar los servicios de ubicación, desactive .

#### A PRECAUCIÓN

Si desactiva los servicios de ubicación, aplicaciones como las de mapas, navegación y servicios meteorológicos no podrán acceder a su información de ubicación.

### Iconos de estado

|   | Red móvil                      | • | Red Wi-Fi          |
|---|--------------------------------|---|--------------------|
| R | Roaming (conectado a otra red) | * | Bluetooth activado |

|              | Modo vibración                                                          | •  | Transmisión de datos:<br>entrada de datos ▼, salida<br>de datos ▲. |
|--------------|-------------------------------------------------------------------------|----|--------------------------------------------------------------------|
| Ň            | Modo silencioso                                                         | Ŷ  | Conectado al equipo                                                |
| ¥            | Modo avión                                                              | Ć  | Alarma activa                                                      |
| Þ            | Actualizaciones disponibles<br>para el software de Google<br>Play Store | Ŷ  | Google Play Store, actualiza-<br>ción completada                   |
|              | Correo electrónico no leído                                             | ۳. | Nuevo mensaje de texto o mensaje multimedia                        |
|              | Se ha producido un error o tenga cuidado                                | N  | Tarjeta SIM no insertada                                           |
| $\mathbf{Q}$ | GPS activado                                                            |    | Nivel de batería                                                   |
| •            | Auriculares conectados (sin micrófono)                                  | Q  | Auriculares conectados (con micrófono)                             |
| $\sim$       | Llamada perdida                                                         | 9  | Llamada en curso                                                   |
| せ            | Desvío de llamadas activado                                             |    |                                                                    |

# Ejemplos de teclas variables

| ✓              | Validar                                                     |     | Realizar fotografía       |
|----------------|-------------------------------------------------------------|-----|---------------------------|
| ×              | Descartar                                                   | •   | Añadir ubicación actual   |
| -1-0-<br>-1-0- | Avanzado                                                    | راا | Añadir plantilla de texto |
| J              | Llamar a un contacto                                        |     | Grabar vídeo              |
|                | Escribir un mensaje de<br>texto o con imágenes<br>(SMS/MMS) | Ų   | Grabación de voz          |
| >              | Escribir un correo<br>electrónico                           | ŢЩ. | Visualizar el teclado     |
| U              | Gestionar archivos<br>adjuntos                              |     |                           |

## Instrucciones de seguridad

### A PRECAUCIÓN

La unidad y los accesorios pueden contener componentes de pequeño tamaño. Mantenga todo el equipo lejos del alcance de los niños.

El adaptador de red es el dispositivo de desconexión entre el producto y la toma de red. La toma de red debe estar cerca del equipo y debe ser fácilmente accesible.

# Servicios de red y costes

Su dispositivo está autorizado para su uso en las redes 4G LTE FDD 1 (2100), 3 (1800), 7 (2600), 8 (900 MHz), 20 (800) MHz / WCDMA 1 (2100), 2 (1900), 5 (850), 8 (900) MHz / GSM 850, 900, 1800, 1900 MHz. Para utilizar el dispositivo, necesita contratar un servicio con un proveedor.

El uso de servicios de red puede suponer costes de tráfico de datos. Algunas características de productos requieren servicios de la red, que puede ser necesario contratar.

# Entorno de funcionamiento

Siga las normas y leyes aplicables al lugar donde se encuentre y apague siempre la unidad cuando su uso esté prohibido o pueda causar interferencias o peligro. Emplee únicamente la unidad en la posición de uso normal.

Algunos componentes de la unidad son magnéticos. La unidad puede atraer objetos metálicos. No coloque tarjetas de crédito u otros objetos magnéticos cerca de la unidad, ya que la información almacenada en ellos podría borrarse.

### Wi-Fi (WLAN)

Este equipo se puede utilizar en todos los países europeos.

La banda de 5150 - 5350 MHz está restringida exclusivamente para uso en interiores.

| AT | BE | BG | СН | CY | CZ | DE | Dk | EE | ES | FI | FR |
|----|----|----|----|----|----|----|----|----|----|----|----|
| GR | HR | HU | IE | IS | IT | LI | LT | LU | LV | ME | MK |
| MT | NL | NO | PL | PT | RO | RS | SE | SI | SK | TR | UK |

### Unidades médicas

El uso de dispositivos que transmiten señales de radiofrecuencia, como teléfonos móviles, puede interferir con equipos médicos insuficientemente protegidos. Consulte a un médico o al fabricante del equipo para determinar si tiene una protección adecuada contra señales de radiofrecuencia externas o en caso de dudas. Si hay carteles en las instalaciones sanitarias indicándole que apague la unidad mientras se encuentra en ellas, respételos. Los hospitales y otras instalaciones sanitarias a veces utilizan equipos cuyo funcionamiento puede verse afectado por señales de radiofrecuencia externas.

#### Dispositivos médicos implantados

Para evitar posibles interferencias, los fabricantes de dispositivos médicos implantados recomiendan una separación mínima de 15 cm () entre un dispositivo inalámbrico y el dispositivo médico. Las personas que cuentan con estos dispositivos deben:

- Mantener en todo momento el dispositivo inalámbrico a más de 15 cm () del dispositivo médico.
- No deben llevar el teléfono en un bolsillo junto al pecho.
- Colocar el dispositivo inalámbrico en la oreja contraria a la ubicación del dispositivo médico.

Si por alguna razón cree que se están produciendo interferencias, apague el teléfono inmediatamente. Si tiene alguna pregunta sobre el uso del dispositivo inalámbrico con un dispositivo médico implantado, consulte a su médico.

# Áreas con riesgo de explosión

Apague siempre la unidad cuando se encuentre dentro de un área en la que exista riesgo de explosión. Respete todos los carteles e instrucciones. Existe riesgo de explosión en lugares que incluyen zonas en las que normalmente se pide que se apague el motor del vehículo. En esas zonas, las chispas podrían causar una explosión o un incendio y provocar lesiones e incluso la muerte.

Apague la unidad en las gasolineras y en cualquier otro lugar con surtidores de combustible e instalaciones de reparación de automóviles.

Respete las restricciones en vigor sobre el uso de equipos de radiofrecuencia cerca de lugares donde se almacene y venda combustible, fábricas de productos químicos y lugares donde se realicen voladuras.

Las áreas con riesgo de explosión están con frecuencia (aunque no siempre) claramente indicadas. Esto también es aplicable a las zonas bajo la cubierta en embarcaciones, el transporte o almacenamiento de sustancias químicas, vehículos que utilicen combustibles líquidos (como propano o butano), zonas donde el aire contiene partículas o agentes químicos, como partículas, polvo o polvo metálico.

# Batería de polímero de litio

Este producto contiene una batería de polímero de litio. Existe riesgo de incendio y quemaduras si la batería no se manipula de forma adecuada.

#### 

Peligro de explosión si la batería se sustituye de forma incorrecta. Para reducir el riesgo de incendio y quemaduras, no la desmonte, aplaste, perfore, cortocircuite los contactos externos, exponga a temperaturas superiores a 60 °C (140 °F) ni la deseche en fuego ni en el agua. Recicle o elimine las baterías usadas de acuerdo con las normativas locales o la guía de referencia suministrada con el producto.

#### Extracción/sustitución de la batería

- Para extraer o sustituir la batería, póngase en contacto con un centro de servicio autorizado. Encuentre la información más actualizada en www.doro.com.
- Por su seguridad, no debe intentar extraer la batería. Si no se extrae correctamente, podría causar daños a la batería y al dispositivo, así como provocar lesiones personales o hacer que el dispositivo resulte peligroso.
- Doro no acepta responsabilidad alguna por cualquier daño o pérdida que se produzca por no haber seguido estas advertencias e instrucciones.

# Proteja su oído

Este dispositivo ha sido probado para cumplir los requisitos de nivel de presión acústica establecidos por las normas aplicables EN 50332-1 y/o EN 50332-2.

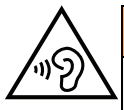

#### ADVERTENCIA

Una exposición excesiva a sonidos fuertes puede causar daños auditivos. Si está expuesto a sonidos fuertes mientras conduce puede distraer su atención y causar un accidente. Cuando esté utilizando el altavoz, ponga los auriculares a un volumen moderado y no acerque el dispositivo a la oreja.

# Llamadas de emergencia

#### IMPORTANTE

Los teléfonos móviles utilizan señales de radiofrecuencia, la red de telefonía móvil, la red terrestre y funciones programadas por el usuario. Esto significa que no puede garantizarse la conexión en todas las circunstancias. Por tanto, nunca confíe únicamente en un teléfono móvil para efectuar llamadas de extrema importancia, como es el caso de las emergencias médicas.

# Funciones basadas en el GPS o la ubicación

Algunos productos cuentan con funciones basadas en GPS o la ubicación. La función de ubicación se proporciona tal cual: no se realiza ninguna declaración ni garantía con respecto a la precisión de la información de ubicación. El uso que haga el dispositivo de la información basada en la ubicación podría interrumpirse y contener errores, y depende de la disponibilidad de la red. Tenga en cuenta que su funcionamiento podría reducirse o detenerse en determinados entornos, como el interior o las cercanías de un edificio.

### PRECAUCIÓN

No utilice el GPS si hacerlo puede causar distracciones al volante.

# Vehículos

Las señales de radiofrecuencia pueden afectar a los sistemas electrónicos de los vehículos de motor (por ejemplo, a la inyección electrónica de combustible, a los frenos ABS, al

control automático de la velocidad de crucero, a los sistemas de airbag, etcétera) instalados de forma incorrecta o protegidos inadecuadamente. Póngase en contacto con el fabricante o su representante para obtener más información sobre su vehículo o cualquier equipo adicional.

No mantenga ni transporte líquidos inflamables, gases ni explosivos junto a la unidad o sus accesorios. Para vehículos equipados con airbags: recuerde que los airbags se llenan de aire con una fuerza considerable.

No coloque objetos, incluyendo equipos de radiofrecuencia fijos o portátiles, en el área situada encima del airbag ni dentro de la zona de expansión de éste Podrían producirse lesiones graves si el equipo del teléfono móvil está instalado de forma incorrecta y el airbag se llena de aire.

Está prohibido utilizar la unidad durante cualquier vuelo. Apague la unidad antes de subir a un avión. La utilización de unidades de telecomunicaciones inalámbricas dentro de un avión puede implicar riesgos para la seguridad aérea e interferir con las telecomunicaciones. También puede ser ilegal.

# Proteja sus datos personales

Proteja sus datos personales y evite que se filtre o se utilice indebidamente su información personal.

- Cuando use el dispositivo, asegúrese de hacer una copia de seguridad de los datos importantes.
- A la hora de desechar el dispositivo, haga una copia de seguridad de los datos y, a continuación, restablezca el dispositivo para evitar un uso indebido de su información personal.
- Al descargar aplicaciones, lea atentamente las pantallas de autorización. Tenga especial cuidado con las aplicaciones que tengan acceso a muchas funciones o a mucha información personal.
- Consulte sus cuentas a menudo para comprobar que no se utilicen sin autorización ni de forma sospechosa. Si detecta algún indicio de uso indebido de su información personal, póngase en contacto con su proveedor de servicios o cambie la información de la cuenta.
- En caso de robo o pérdida del dispositivo, cambie las contraseñas de sus cuentas para proteger su información personal.
- Evite usar aplicaciones de fuentes desconocidas y bloquee el dispositivo con un patrón, una contraseña o un PIN.

### Software malintencionado y virus

Para proteger su dispositivo contra software malintencionado y virus, siga estos consejos de utilización. Si no lo hace, podría sufrir daños o perder datos, que posiblemente no estén cubiertos por el servicio de garantía.

- No descargue aplicaciones desconocidas.
- No visite sitios web que no sean de confianza.
- Elimine los mensajes o correos electrónicos sospechosos de destinatarios desconocidos.

- Defina una contraseña y cámbiela a menudo.
- Desactive las funciones inalámbricas (como Bluetooth) cuando no las use.
- Si el dispositivo se comporta de manera anómala, use un programa antivirus para analizarlo.
- Use un programa antivirus en el dispositivo antes de abrir aplicaciones y archivos recién descargados.
- No modifique los ajustes del Registro ni altere el sistema operativo del dispositivo.

# Cuidado y mantenimiento

Su unidad es un producto técnicamente avanzado y deberá tratarla con el mayor cuidado. Cualquier negligencia invalidará la garantía.

- Proteja la unidad de la humedad. La lluvia, la nieve, la humedad y otros tipos de líquidos pueden contener sustancias que corroen los circuitos electrónicos. Si la unidad se moja, deberá apagar el teléfono inmediatamente, extraer la batería y dejar que la unidad se seque totalmente antes de volver a colocarla.
- No utilice ni deje la unidad en entornos con polvo o suciedad. Las partes móviles y los componentes electrónicos de la unidad podrían resultar dañados.
- No deje la unidad en lugares demasiado cálidos. Las altas temperaturas podrían reducir la vida útil de los equipos electrónicos, dañar las baterías y deformar o fundir las piezas de plástico.
- No deje la unidad en lugares demasiado fríos. Al calentarse la unidad hasta la temperatura ambiental, podría formarse condensación en el interior y dañar los circuitos electrónicos.
- No intente abrir la unidad de ningún otro modo que no sea el indicado en estas instrucciones.
- No deje caer al suelo la unidad ni la agite. Si se trata con brusquedad, los circuitos y los mecanismos de precisión podrían romperse.
- No emplee productos químicos fuertes para limpiar la unidad.
- No desmontar, abrir, aplastar, doblar, deformar, perforar ni triturar.
- No modificar ni remanufacturar, no tratar de introducir objetos extraños en la batería, no sumergir ni exponer a agua u otros líquidos y no exponer al fuego, explosiones ni otros peligros.
- Utilice la batería únicamente con el sistema para el que se ha especificado.
- Utilice la batería únicamente con un sistema de carga que se haya aprobado para su uso con el sistema en cuestión de conformidad con la norma IEEE 1725. El uso de baterías o cargadores no aprobados puede suponer riesgo de incendios, explosiones, fugas u otros peligros.
- No cortocircuite las baterías ni permita que haya objetos metálicos conductores que entren en contacto con los bornes de la batería.
- Sustituya la batería únicamente por otra batería que se haya aprobado para su uso con el sistema de acuerdo con la norma IEEE 1725. El uso de baterías no aprobadas puede suponer riesgo de incendios, explosiones, fugas u otros peligros.
- Deseche inmediatamente las baterías usadas respetando la normativa local.

- Los niños solo deben usar las baterías bajo supervisión.
- El uso inadecuado de la batería puede provocar incendios, explosiones u otros peligros.

En el caso de los dispositivos que utilicen un puerto USB como fuente de carga, el manual de usuario del dispositivo deberá incluir una declaración que indique que el dispositivo solo se debe conectar a adaptadores con la certificación CTIA, productos que lleven el logotipo USB-IF o productos que hayan superado el programa de conformidad de USB-IF.

Las recomendaciones se aplican a la unidad, la batería, el adaptador de corriente y los demás accesorios. Si el teléfono no funciona como debiera, póngase en contacto con el establecimiento donde lo compró para solicitar asistencia. No olvide guardar el recibo o una copia de la factura.

### Garantía

Este producto tiene una garantía de 24 meses y los accesorios originales que se suministran con el dispositivo (como la batería, el cargador, la base de carga o el kit manos libres) tienen una garantía de 12 meses a partir de la fecha de compra. En el improbable caso de que se produzca un fallo durante dicho periodo, póngase en contacto con el establecimiento en el que realizó la compra. Para cualquier servicio o asistencia necesarios durante el periodo de validez de la garantía se exigirá una prueba de compra.

La garantía no tendrá validez para fallos o daños provocados por un accidente o similar, el contacto con sustancias líquidas, la negligencia, el uso anormal, la falta de mantenimiento o cualquier otra circunstancia causada por el usuario. Asimismo, esta garantía no se aplicará en caso de daños causados por rayos o cualquier otra fluctuación de tensión. Como medida de precaución, recomendamos desconectar el cargador en caso de tormenta eléctrica.

Tenga en cuenta que esta es una garantía voluntaria del fabricante que otorga derechos adicionales y no afecta a los derechos legales de los usuarios finales.

Esta garantía no tendrá validez si no se utilizan baterías originales de DORO.

### Características

| Bandas de red (MHz)<br>[potencia de radiofrecuencia máxi-<br>ma/dBm]: |                                                                                |
|-----------------------------------------------------------------------|--------------------------------------------------------------------------------|
| GSM 2G                                                                | 850 [33], 900 [33],<br>1800 [30], 1900 [30]                                    |
| UMTS 3G                                                               | 1 (2100) [24], 2 (1900) [24],<br>5 (850) [24], 8 (900) [24]                    |
| LTE FDD 4G                                                            | 1 (2100) [24], 3 (1800) [24], 7 (2600)<br>[24],<br>8 (900) [24], 20 (800) [24] |

| Wi-Fi (MHz)<br>[potencia de radiofrecuencia máxi-<br>ma/dBm]:     | WLAN IEEE 802.11 a/b/g/n , (2412 -<br>2472) [19] + (4915 - 5835) [18] |
|-------------------------------------------------------------------|-----------------------------------------------------------------------|
| Bluetooth (MHz)<br>[potencia de radiofrecuencia máxi-<br>ma/dBm]: | 4.0, (2402 - 2480) [10]                                               |
| Receptor de GPS:                                                  | Categoría 3                                                           |
| Sistema operativo:                                                | Android 7 Nougat                                                      |
| Tamaño de la tarjeta SIM:                                         | nano-SIM (4FF)                                                        |
| Dimensiones:                                                      | 149 mm x 70 mm x 10 mm                                                |
| Peso:                                                             | 164 g (batería incluida)                                              |
| Batería:                                                          | Batería de polímero de litio de 3.8 V<br>/ 2920 mAh                   |
| Formato de imagen:                                                | BMP, GIF, JPG, PNG                                                    |
| Formato de vídeo:                                                 | AVI, MP4, 3GP, 3GP2                                                   |
| Formato de audio:                                                 | WAV, AMR, MIDI, MP3, AAC                                              |
| Resolución de la cámara principal:                                | 8MP                                                                   |
| Resolución de la cámara frontal:                                  | 1.9 MP                                                                |
| Zoom digital de la cámara:                                        | 4x                                                                    |
| Dimensiones de la pantalla:                                       | 5″                                                                    |
| Resolución de pantalla:                                           | 720 x 1280                                                            |
| RAM:                                                              | 2 GB                                                                  |
| Memoria interna:                                                  | 16 GB                                                                 |
| Memoria externa:                                                  | microSD, microSDHC máx. 32 GB                                         |
| Sensores:                                                         | Acelerómetro, sensor de luz, sensor<br>de proximidad, brújula         |
| Temperatura ambiente de funcionamiento:                           | Mín.: 0° C (32° F)<br>Máx.: 40° C (104° F)                            |
| Temperatura ambiente de carga:                                    | Mín.: 0° C (32° F)<br>Máx.: 40° C (104° F)                            |
| Temperatura de almacenamiento:                                    | Mín.:–20° C (–4° F)<br>Máx.: 60° C (140° F)                           |

### Copyright y otras notificaciones

Bluetooth<sup>®</sup> es una marca registrada de Bluetooth SIG, Inc.

vCard es una marca registrada del Internet Mail Consortium.

eZiType<sup>™</sup> es una marca registrada de Zi Corporation.

Wi-Fi es una marca o marca registrada de Wi-Fi Alliance.

microSD es una marca registrada de SD Card Association.

Java, J2ME y todas las demás marcas relativas a Java son marcas o marcas registradas de Sun Microsystems, Inc. en los Estados Unidos u otros países.

El contenido de este documento se proporciona tal y como se encuentra. Excepto las exigidas por las leyes vigentes, no se emite garantía de ningún otro tipo, sea expresa o implícita, incluidas, pero sin limitarse a ellas, las garantías implícitas de comerciabilidad y de capacidad para un propósito particular, en cuanto a la precisión, la fiabilidad o el contenido de este documento. Doro se reserva el derecho de revisar este documento o de retirarlo en cualquier momento sin necesidad de previo aviso.

Google, Google Maps<sup>™</sup>, Gmail, Google Calendar, Google Checkout, Hangouts, YouTube, el logo de YouTube, Picasa y Android son marcas o marcas registradas de Google LLC.

Este producto está sujeto a la licencia MPEG-4 Visual y cartera de patentes AVC para el empleo personal sin fines de lucro de un consumidor que (i) codifique el vídeo en cumplimiento con el estándar MPEG-4 Visual («MPEG-4 vídeo») o el estándar AVC («AVC vídeo») y / o (ii) descodifique el vídeo MPEG- 4 o AVC que fue codificado por un consumidor dedicado a una actividad personal sin fines de lucro y / o fue obtenido de un proveedor de vídeo autorizado por MPEG LA para proporcionar el vídeo MPEG-4 y / o AVC. No se concede ningún tipo de licencia, ni explícita ni implícita, para ningún otro uso. Toda información adicional, incluida la información relacionada con usos promocionales, internos o comerciales y de licencias, puede obtenerse de MPEG LA, L.L.C. Consulte www.mpegla.com. La tecnología de descodificación de sonido MPEG Layer-3 se utiliza bajo licencia de Fraunhofer IIS y Thomson.

Otros productos y empresas mencionados en el presente documento pueden ser marcas registradas de sus respectivos propietarios.

Todos los derechos no mencionados expresamente en este documento están reservados. Las demás marcas registradas son propiedad de sus respectivos propietarios.

Hasta el límite permitido por la legislación vigente, en ningún caso se responsabilizará a Doro ni a ninguno de sus licenciatarios de la pérdida de datos o ingresos, así como de ningún daño especial, fortuito, derivado o indirecto, cualquiera que sea su causa.

Doro no proporciona garantía alguna ni se responsabilizará del funcionamiento, contenido o asistencia al usuario final de las aplicaciones de terceros que se suministran con el dispositivo. Mediante el uso de una aplicación, el usuario declara su conocimiento de que esta se proporciona tal y como es. Doro no representa, proporciona garantía alguna ni se responsabilizará del funcionamiento, contenido o asistencia al usuario final de las aplicaciones de terceros que se suministran con el dispositivo.

#### Copyright del contenido

La copia o reproducción no autorizada de materiales protegidos por derecho de autor es contraria a lo dispuesto en la ley de derechos de autor de los Estados Unidos y otros países. Este dispositivo se debe usar solo para copiar materiales no protegidos por derecho de autor, materiales de los que posee los derechos de autor o materiales que esté autorizado legalmente a copiar. Si tiene dudas sobre si tiene derecho para copiar algún material, póngase en contacto con su asesor jurídico.

#### Licencias de código abierto

Tiene derecho a recibir una copia del código fuente del software con licencia de código abierto que le da derecho a recibir el código fuente de dicho software (por ejemplo, GPL o LGPL) en un medio apropiado, a cambio de una tarifa administrativa que cubra el gasto de Doro AB en concepto de gestión de la distribución y los gastos derivados de los medios. Envíe su solicitud a Doro AB, Open Source Software Operations, Jorgen Kocksgatan 1B, SE 211 20 Malmoe, Suecia. Para que sea válida, dicha solicitud debe hacerse en un plazo de tres (3) años a partir de la fecha de distribución de este producto por parte de Doro AB o, en caso de un código con licencia de GPL v3, durante el tiempo que Doro AB ofrezca piezas de repuesto o asistencia al cliente para este modelo de producto.

# Compatibilidad con audífonos

**Nota:** Para que el dispositivo sea compatible con audífonos, desactive el Bluetooth.

Este teléfono es compatible con audífonos. La compatibilidad con audífonos no garantiza que un audífono concreto sea compatible con un teléfono específico. Los teléfonos móviles contienen radiotransmisores que pueden interferir en el rendimiento de los audífonos. Este teléfono se ha probado para utilizarse junto con audífonos debido a su tecnología inalámbrica, pero puede darse el caso de que haya alguna tecnología inalámbrica más reciente cuyo uso con audífonos no se haya probado aún. Para garantizar la compatibilidad de un audífono concreto con este teléfono, pruébelos antes de realizar la compra.

La norma de compatibilidad con audífonos contiene dos tipos de clasificaciones:

- M: para utilizar el audífono en este modo, asegúrese de que este esté configurado en el «modo M» o en el modo de acoplamiento acústico y coloque el receptor del teléfono cerca del micrófono integrado del audífono. Para lograr unos resultados óptimos, intente utilizar el teléfono en diversas posiciones respecto al audífono, por ejemplo, si coloca el receptor un poco por encima de la oreja, el rendimiento de un audífono con el micrófono detrás de la oreja será mucho mayor.
- T: para utilizar el audífono en este modo, asegúrese de que este esté configurado en el «modo T» o modo de acoplamiento con telebobina (no todos los audífonos disponen de este modo). Para lograr unos resultados óptimos, intente utilizar el teléfono en diversas posiciones respecto al audífono, por ejemplo, si coloca el receptor un poco por debajo de la oreja o delante de ella, el rendimiento será mucho mayor.

Su dispositivo cumple la clasificación de nivel M3/T3.

## Coeficiente de absorción específica (SAR)

Este dispositivo cumple con los requisitos internacionales de seguridad pertinentes relativos a la exposición a las ondas de radio. Su dispositivo móvil es un transmisor y un receptor de radio. Se ha diseñado para que no exceda los límites de exposición a ondas de radio (campos electromagnéticos de radiofrecuencia) recomendados por las directrices internacionales de la Comisión Internacional sobre la Protección contra la Radiación No Ionizante (ICNIRP), una entidad científica independiente.

Las directrices relativas a la exposición a ondas de radio utilizan una unidad de medida conocida como coeficiente de absorción específica (SAR, por sus siglas en inglés). El límite de SAR para dispositivos móviles es de 2 W/kg de media por 10 g de tejido e incluye un margen de seguridad considerable para garantizar la seguridad de todas las personas, independientemente de su edad y estado de salud.

Las pruebas relativas al SAR se realizan utilizando posiciones de funcionamiento estándar con el teléfono transmitiendo al nivel más alto de potencia certificada en todas las bandas de frecuencia comprobadas. De acuerdo con las directrices de la ICNIRP, los valores máximos de SAR de este dispositivo son:

#### SAR de cabeza: 0,57 W/kg

#### SAR corporal: 1,19 W/kg

Con un uso normal, los valores de SAR de este dispositivo suelen estar muy por debajo de los valores anteriores. Esto se debe a que, para mejorar la eficiencia del sistema y reducir las interferencias de la red, la potencia de salida del dispositivo móvil disminuye automáticamente si no se necesita toda la potencia para la llamada. Cuanto menor sea la potencia de salida del dispositivo, menor será el valor de SAR.

El dispositivo cumple las directrices de exposición de RF cuando se apoya contra la cabeza o se coloca al menos a 0,5 cm cm del cuerpo. Si se utiliza una funda, una pinza para el cinturón u otro soporte para llevar el dispositivo en el cuerpo, este no debe contener metales y debe mantener como mínimo la distancia indicada anteriormente con respecto al cuerpo.

La Organización Mundial de la Salud (OMS) afirma, según los datos científicos actuales, que no es necesario utilizar precauciones especiales al usar dispositivos móviles. Si está interesado en reducir la exposición, la OMS recomienda disminuir el uso en general o utilizar el manos libres para alejar el dispositivo de la cabeza y el cuerpo.

### Eliminación correcta de este producto

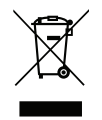

(Residuos de aparatos eléctricos y electrónicos) (Aplicable en países con sistemas de recogida selectiva)

Este símbolo presente en el producto, los accesorios o el manual indican que el producto y sus accesorios electrónicos (como el cargador, los auriculares o el cable USB) no deben desecharse con el resto de residuos domésticos. Para evitar posibles daños al medio ambiente o la salud de las personas por la eliminación incontrolada de residuos, le rogamos

que separe estos elementos del resto de residuos y los recicle de forma responsable para promover la reutilización sostenible de los recursos materiales. Los usuarios domésticos deberán ponerse en contacto con la tienda donde compraron este producto o con las autoridades locales para informarse sobre dónde y cómo depositar estos elementos para un reciclaje seguro desde el punto de vista medioambiental. Los usuarios de empresas deberán ponerse en contacto con su proveedor y comprobar las condiciones del contrato de compra. Este producto y sus accesorios electrónicos no deben mezclarse con otros residuos comerciales para su eliminación. Este producto cumple RoHS.

### Eliminación correcta de las baterías de este producto

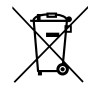

(Aplicable en países con sistemas de recogida selectiva)

El símbolo presente en la batería, el manual o el envase indica que la batería de este producto no debe ser desechada junto con otros residuos domésticos. Si están marcados los símbolos químicos Hg, Cd o Pb, significa que la batería contiene mercurio, cadmio o plomo por encima de los niveles de la Directiva 2006/66/CE. Si no se desechan las baterías de la forma adecuada, estas sustancias pueden dañar la salud humana y el medio ambiente.

Para proteger los recursos naturales y fomentar la reutilización de materiales, separe las baterías de otros tipos de residuos y recíclelas utilizando el sistema gratuito de recogida de baterías de su localidad.

## Declaración de conformidad

Por la presente, Doro declara que el tipo de equipo de radio DSB-0090 (Doro 8040) cumple las siguientes directivas: 2014/53/UE y 2011/65/UE, incluida la Directiva Delegada (EU) 2015/863 por la que se modifica el Anexo II. El texto completo de la Declaración de conformidad UE está disponible en la siguiente dirección de Internet: <u>www.doro.com/dofc</u>.

DSB-0090 (Doro 8040) (1011)

Spanish

Version 2.0

© 2019 Doro AB. All rights reserved. www.doro.com

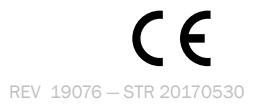